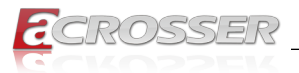

# AIV-HM76V1FL Series

An in-vehicle computer designed for comprehensive mobile applications

*3rd Generation Intel Core i7, i3, or Celeron Processor with Intel PCH HM76 Chipset* 

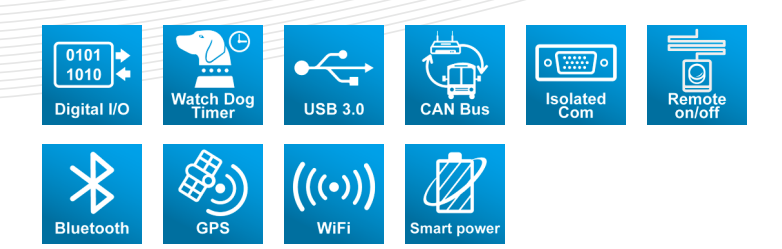

## User Manual

Acrosser Technology Co., Ltd. www.acrosser.com

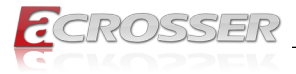

## Disclaimer

For the purpose of improving reliability, design and function, the information in this document is subject to change without prior notice and does not represent a commitment on the part of Acrosser Technology Co., Ltd.

In no event will Acrosser Technology Co., Ltd. be liable for direct, indirect, special, incidental, or consequential damages arising out of the use or inability to use the product or documentation, even if advised of the possibility of such damages.

## Copyright

This document contains proprietary information protected by copyright. All rights are reserved. No part of this manual may be reproduced by any mechanical, electronic, or other means in any form without prior written permission of Acrosser Technology Co., Ltd.

## Trademarks

The product names appear in this manual are for identification purpose only. The trademarks and product names or brand names appear in this manual are the property of their respective owners.

## Purpose

This document is intended to provide the information about the features and use of the product.

## Audience

The intended audiences are technical personnel, not for general audiences.

To read this User Manual on your smart phone, you will have to install an APP that can read PDF file format first. Please find the APP you prefer from the APP Market.

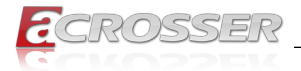

## **Table of Contents**

| 1.                                 | Sys                                                                                                    | stem Introduction                      | . 5                                                                                                |
|------------------------------------|----------------------------------------------------------------------------------------------------|----------------------------------------|----------------------------------------------------------------------------------------------------|
|                                    | 1.1.                                                                                                    | Specifications                         | 5                                                                                                  |
|                                    | 1.2.                                                                                                    | Packing List                           | 8                                                                                                  |
|                                    | 1.3.                                                                                                    | Features                               | 8                                                                                                  |
|                                    | 1.4.                                                                                                    | System Dissection                      | 9                                                                                                  |
|                                    |                                                                                                    | 1.4.1. Dimensions                      | 9                                                                                                  |
|                                    |                                                                                                    | 1.4.2. I/O Panel                       | 10                                                                                                 |
|                                    |                                                                                                    | 1.4.4. Power Board                     | 16                                                                                                 |
| 2.                                 | Со                                                                                                    | nponents Assembly                      | 17                                                                                                 |
|                                    | 21                                                                                                    | 2 5" SATA SSD Installation             | <br>17                                                                                             |
|                                    | 2.2                                                                                                    | CF Card Installation                   | 18                                                                                                 |
|                                    | 2.3.                                                                                                    | SIM Card Installation                  | 19                                                                                                 |
|                                    | 2.4.                                                                                                    | DIMM Card Installation                 | 20                                                                                                 |
|                                    | 2.5.                                                                                                    | 3.5G / WiFi Module Installation        | 21                                                                                                 |
|                                    | 2.6.                                                                                                    | Antenna Connection                     | 22                                                                                                 |
|                                    | 2.7.                                                                                                    | Power Connection                       | 22                                                                                                 |
|                                    | 2.8.                                                                                                    | Blade-type Fuse Holder                 | 23                                                                                                 |
|                                    |                                                                                                    |                                        |                                                                                                    |
| 3.                                 | BIC                                                                                                    | 9S Settings                            | 24                                                                                                 |
| 3.                                 | <b>BIC</b><br>3.1.                                                                                                    | <b>S Settings</b>                      | <b>24</b><br>24                                                                                    |
| 3.                                 | <b>BIC</b><br>3.1.<br>3.2.                                                                                                    | <b>PS Settings</b>                     | <b>24</b><br>24<br>26                                                                              |
| 3.                                 | <b>BIC</b><br>3.1.<br>3.2.                                                                                                    | Advanced Setup                         | 24<br>24<br>26<br>26                                                                               |
| 3.                                 | <b>BIC</b><br>3.1.<br>3.2.                                                                                                    | Advanced Setup                         | 24<br>26<br>26<br>27<br>28                                                                         |
| 3.                                 | <b>BIC</b><br>3.1.<br>3.2.                                                                                                    | S Settings                             | 24<br>26<br>26<br>27<br>28<br>29                                                                   |
| 3.                                 | <b>BIC</b><br>3.1.<br>3.2.                                                                                                    | S Settings                             | 24<br>26<br>26<br>27<br>28<br>29<br>30                                                             |
| 3.                                 | <b>BIC</b><br>3.1.<br>3.2.                                                                                                    | S Settings                             | 24<br>24<br>26<br>27<br>28<br>29<br>30<br>31                                                       |
| 3.                                 | <b>BIC</b><br>3.1.<br>3.2.<br>3.3.                                                                                                    | S Settings                             | 24<br>26<br>26<br>27<br>28<br>29<br>30<br>31<br>32<br>33                                           |
| 3.                                 | <b>BIC</b><br>3.1.<br>3.2.<br>3.3.                                                                                                    | S Settings                             | 24<br>24<br>26<br>26<br>27<br>28<br>29<br>30<br>31<br>32<br>33<br>34                               |
| 3.                                 | BIC<br>3.1.<br>3.2.<br>3.3.<br>3.4.<br>3.5.                                                                                             | S Settings                             | 24<br>24<br>26<br>27<br>28<br>29<br>30<br>31<br>32<br>33<br>34<br>35                               |
| 3.                                 | BIC<br>3.1.<br>3.2.<br>3.3.<br>3.4.<br>3.5.<br>3.6.                                                                                     | S Settings                             | 24<br>26<br>26<br>27<br>28<br>29<br>30<br>31<br>32<br>33<br>34<br>35<br>36                         |
| 3.                                 | BIC<br>3.1.<br>3.2.<br>3.3.<br>3.4.<br>3.5.<br>3.6.<br>Driv                                                                             | S Settings                             | 24<br>26<br>27<br>28<br>29<br>30<br>31<br>32<br>33<br>34<br>35<br>36<br>37                         |
| 3.                                 | <ul> <li>BIC</li> <li>3.1.</li> <li>3.2.</li> <li>3.3.</li> <li>3.4.</li> <li>3.5.</li> <li>3.6.</li> <li>Driv</li> <li>4.1.</li> </ul> | S Settings                             | 24<br>26<br>27<br>28<br>29<br>30<br>31<br>32<br>33<br>34<br>35<br>36<br>37<br>37                   |
| <ol> <li>3.</li> <li>4.</li> </ol> | BIC<br>3.1.<br>3.2.<br>3.3.<br>3.4.<br>3.5.<br>3.6.<br>Driv<br>4.1.<br>4.2.                                                             | <b>S Settings</b> 2         Main Setup | 24<br>26<br>27<br>28<br>29<br>30<br>31<br>32<br>33<br>34<br>35<br>36<br>37<br>37<br>39             |
| 3.                                 | BIC<br>3.1.<br>3.2.<br>3.3.<br>3.4.<br>3.5.<br>3.6.<br>Driv<br>4.1.<br>4.2.<br>4.3.                                                     | S Settings                             | 24<br>26<br>26<br>27<br>28<br>29<br>30<br>31<br>32<br>33<br>34<br>35<br>36<br>37<br>37<br>39<br>40 |

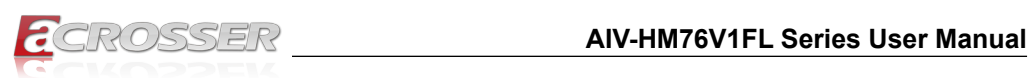

|    | 4.4. | Application Installation Page                                                 | . 43 |
|----|------|-------------------------------------------------------------------------------|------|
|    | 4.5. | Document Page                                                                 | . 46 |
| 5. | Sof  | tware Installation and Programming Guide                                      | 47   |
|    | 5.1. | Introduction                                                                  | . 47 |
|    |      | 5.1.1. CAN Bus                                                                | . 47 |
|    |      | 5.1.1.2. CAN Message Format                                                   | . 47 |
|    |      | 5.1.2. GPIO and Watchdog                                                      | . 49 |
|    |      | 5.1.2.1. Overview                                                             | . 49 |
|    |      | 5.1.2.2. Installing Device Driver                                             | . 49 |
|    |      | 5.1.3.1. Overview                                                             | . 49 |
|    |      | 5.1.4. I-Button Function                                                      | . 50 |
|    | 5.2. | API List and Descriptions                                                     | . 50 |
|    |      | 5.2.1. CAN Bus                                                                | . 50 |
|    |      | 5.2.2. GPIO and Watchdog                                                      | . 56 |
|    |      | 5.2.2.1. GFIO                                                                 | . 50 |
|    |      | 5.2.3. Power Subsystem                                                        | . 57 |
|    |      | 5.2.4. I-Button                                                               | . 62 |
|    | 5.3. | Appendix A                                                                    | . 63 |
| 6. | FAG  | ຊ                                                                             | 64   |
|    | Q 1. | Why the Linux operating system can not re-install by the same storage device? | . 64 |
|    | Q 2. | Why the monitor display abnormally on screen during Linux installation?       | . 64 |
|    | Q 3. | Why the display resolution only for 800x600 and 1024x768 at X Window under    |      |
|    |      | Basic Graphics Mode?                                                          | . 64 |
|    | Q 4. | Does my system support Windows 8?                                             | . 64 |
|    | Q 5. | Why do we get error message when we execute utility program?                  | . 64 |
|    | Q 6. | No display when power on?                                                     | . 64 |
|    | Q 7. | Where is the serial number located on my system?                              | . 65 |
|    | Q 8. | How do I connect the second monitors to my system?                            | . 65 |
|    | Q 9. | My system has audio problem?                                                  | . 66 |
|    | Q 10 | . My system can not connect to Internet?                                      | . 67 |
|    | Q 11 | . Why my optional module 3.5G connection fail in Fedora 17 x86/x64 system?    | . 69 |

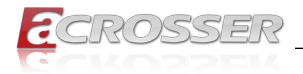

## 1. System Introduction

The AIV-HM76V1FL Series is a fanless In-Vehicle Computer designed to perform multiple in-car applications. These designs include smart power management, high efficient thermal module, and diversity of integrated communication technology such as CAN bus, WiFi, 3.5G wireless WAN, Bluetooth, and GPS.

## 1.1. Specifications

| System                                                |                                                                                                    |  |
|-------------------------------------------------------|----------------------------------------------------------------------------------------------------|--|
| СРU                                                   | <ul> <li>AIV-HM76V1FLCi7:<br/>Intel Core i7-3517UE Processor (4M Cache, 1.7GHz)</li> <li>AIV-HM76V1FLCi3:<br/>Intel Core i3-3217UE Processor (3M Cache, 1.6GHz)</li> <li>AIV-HM76V1FLCE1:<br/>Intel Celeron 1047UE Processor (2M Cache, 1.4GHz)</li> </ul> |  |
| Chipset                                               | Intel HM76                                                                                                    |  |
| Memory                                                | <ul> <li>DDR3 1333/1600MHz, support up to 16GB</li> <li>2 x 204-pin SO-DIMM sockets (non-ECC)</li> <li>2G+2G / 4G+4G / 8G+8G (option)</li> </ul>                                                                                                    |  |
| BIOS                                                  | Support SPI BIOS                                                                                                    |  |
| BIOS function • Support SSID (only for Acrosser user) |                                                                                                    |  |
| Graphic Controller                                    | Integrated within HM76                                                                                                    |  |
| Display                                               |                                                                                                    |  |
| VGA                                                   | <ul> <li>COMBO Connector</li> <li>Analog RGB Display Output (2048x1152)</li> </ul>                                                                                                    |  |
| HDMI                                                  | HDMI Port Output (1920x1200)                                                                                                    |  |
| Storage                                               |                                                                                                    |  |
| CF                                                    | <ul> <li>1 x Compact Flash socket (Only Master Mode)<br/>supporting UDMA</li> </ul>                                                                                                    |  |
| SATA                                                  | <ul> <li>1 x SATA III connector</li> <li>1 x SATA power (JST2.54mm, 1x4 pin)</li> </ul>                                                                                                    |  |
| Disk Bay                                              | 1 x Swappable 2.5" HDD bay with Anti-vibration / Anti-<br>shock solution                                                                                                    |  |

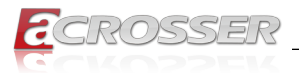

### Communication and I/O

| Ethernet Chip                                                                                                    | Intel 82574L PCIe LAN                                                                                                    |
|----------------------------------------------------------------------------------------------------|----------------------------------------------------------------------------------------------------|
| Ethernet                                                                                                    | 2 x PCIE*1 Intel GbE chip via RJ-45 connector                                                                                                    |
| USB Port                                                                                                    | <ul> <li>3 x External USB3.0 connectors</li> <li>2 x Mini PCIe slot for 3.5G WiFi module</li> <li>1 x for proprietary Bluetooth -&gt; (1 x 5-pin 1.0mm WTB Connector 180°)</li> <li>1 x for proprietary GPS -&gt; (1 x 5-pin 1.0mm WTB Connector 180°)</li> </ul>                                                                                                    |
| Serial Port                                                                                                    | <ul> <li>COM1~3: Internal Pin Header (RS-232)</li> <li>COM4: Internal Pin Header (RS-422/485 Selected By GPIO)</li> </ul>                                                                                                    |
| <ul> <li>CANBUS</li> <li>Use GPIO DB15 connection         <ol> <li>Support both CAN 2.0A and 2.0B protocol</li> <li>Programmable baud rate: from 5K bps N</li> <li>bps or user-defined baud rate</li> <li>Time stamp of CAN message</li> <li>API library for user development</li> <li>CAN bus device status query</li> </ol> </li> </ul> |                                                                                                    |
| GPIO                                                                                                    | <ul> <li>GPIO 4-in / 4-out, DB15 male</li> <li>Connector Input: <ol> <li>4-input isolated channels</li> <li>Max. voltage: 32V</li> <li>Signal type: <ul> <li>A. Open/Ground switch input</li> <li>B. Digital Logic</li> <li>Logic High: 3V ~ 32V</li> <li>Logic Low: 0V ~ 0.7V</li> </ul> </li> <li>Maximum input frequency: 10KHz (duty = 50%)</li> <li>Output: <ul> <li>4 channels</li> <li>Output type: Open drain MOSFET driver</li> <li>Output voltage range: 5V ~ 28V</li> <li>Sink current: maximum 500mA each channel</li> <li>Power on initial state: MOSFET off</li> <li>Use clamped diode protection</li> <li>Output default set: Low</li> </ul> </li> </ol></li></ul> |
| SIM                                                                                                    | SIM card slot                                                                                                    |
| Power Output                                                                                                    | Output power from COMBO connector                                                                                                    |
| LED                                                                                                    | <ul> <li>Status indicator, 1 x 3 LED</li> <li>Green: PIC Status, Green: HDD, Yellow: Power</li> </ul>                                                                                                    |
| MiniPCle Slot                                                                                                    | <ul> <li>MiniPCIe1 for 3.5G card (Reserve SIM interface)</li> <li>MiniPCIe2 for WiFi card</li> </ul>                                                                                                    |

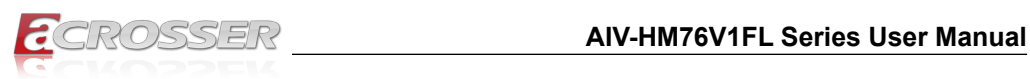

### **Other Features**

| Audio               | Realtek audio codec ALC662                                                                                                    |
|---------------------|----------------------------------------------------------------------------------------------------|
| CMOS                | <ul> <li>RTC (+/- 2 seconds for 24 hours)</li> <li>Lithium battery (3V) for CMOS data backup</li> </ul>                           |
| Hardware Monitoring | <ul> <li>RTC battery voltage</li> <li>CPU and system temperature</li> <li>CPU voltage</li> <li>Voltage (12V, 5V, 3.3V)</li> </ul> |

### Antenna

| Antenna Type | • 5 x SMA                                                |
|--------------|----------------------------------------------------------|
|              | (1x for GPS, 1x for Bluetooth, 1x for 3.5G, 2x for WiFi) |

### Smart In-Vehicle Power Management

| Input Voltage   | • 9 ~ 32 VDC                                                                                                   |
|-----------------|----------------------------------------------------------------------------------------------------|
| Protection      | <ul><li>Over current protection</li><li>Over voltage protection</li><li>Polarity reversed protection</li></ul> |
| Input Connector | <ul> <li>3-pin terminal block, 5.08mm pitch</li> </ul>                                                         |
| Fuse Connector  | Blade-type fuse holder                                                                                         |
| Dimension       | • 162.9 x 30 mm                                                                                                |

#### Software

| OS Support     | Windows 7 (32/64 bit), 7 Embedded (32 bit), Fedora 17 (32/64 bit), Ubuntu 12.10 (32/64 bit) |  |
|----------------|---------------------------------------------------------------------------------------------|--|
| WatchDog Timer | <ul> <li>Software programmable 0 ~ 255 seconds,</li> <li>0 = disable timer.</li> </ul>      |  |

### Mechanical & Environment

| Thermal Design     • Fanless (heatsink) |                                                                            |
|-----------------------------------------|----------------------------------------------------------------------------|
| Chassis                                 | Sheetmetal (Silver printing color with Acrosser Logo)                      |
| Chassis Dimension• 290 x 190 x 35 mm    |                                                                            |
| Vibration                               | <ul> <li>IEC 60068-2-64, 5~500Hz, 3GRMS (CF/SSD) (for SSD only)</li> </ul> |
| Shock                                   | <ul> <li>IEC 60068-2-27, 50G 500m/s2 11MS (for SSD only)</li> </ul>        |
| Operating Temperature                   | • 0~60°C                                                                   |
| Storage Temperature                     | • -40 ~ 80°C                                                               |

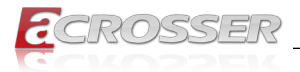

| Storage Humidity | • 0~60%                      |
|------------------|------------------------------|
| Certification    | CE / FCC class B / E Mark 13 |

### **Optional Modules**

| GPS                                                                                             | WIESON ZYM-5020, RF Cable                 |  |
|-------------------------------------------------------------------------------------------------|-------------------------------------------|--|
| Bluetooth                                                                                       | 2.1 Qcom QBTM400-01, RF Cable             |  |
| 3.5G                                                                                            | Sierra MC8705, RF cable (use mini PCIe 1) |  |
| WiFi         Intel Centrino 6205ANHMW WiFi module<br>802.11 a/b/g/n, RF Cable (use mini PCIe 2) |                                           |  |

## 1.2. Packing List

Check if the following items are included in the package.

- □ 1 x AIV-HM76V1FL System (AIV-HM76V1FLCE1, AIV-HM76V1FLCi3, or AIV-HM76V1FLCi7)
- □ 1 x Quick Guide
- □ 1 x Driver CD
- □ 1 x Screw Pack (2.5" HDD bracket: 4pcs)
- □ 1 x Terminal Block Female 3-pin (For power input)
- □ 1 x Spare Fuse 10A
- □ 1 x Remote Switch Cable
- □ 1 x One-to-many Video Combo Cable (Combo to VGA/USB/Audio/DC Cable)
- □ 1 x GPIO/CAN/Driver ID Cable

## 1.3. Features

- · Rugged fanless design
- Support Intel 3rd generation Core i3/i7 CPU + HM76 chipset
- 2 x DDR3 SO-DIMM, up to 16GB
- Support CAN 2.0A/2.0B protocol and I-Button for driver ID
- VGA / HDMI output
- Diverse Wireless Communication
- Combo connector to simplify touch monitor installation

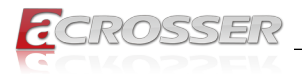

## 1.4. System Dissection

## 1.4.1. Dimensions

(Unit: mm)

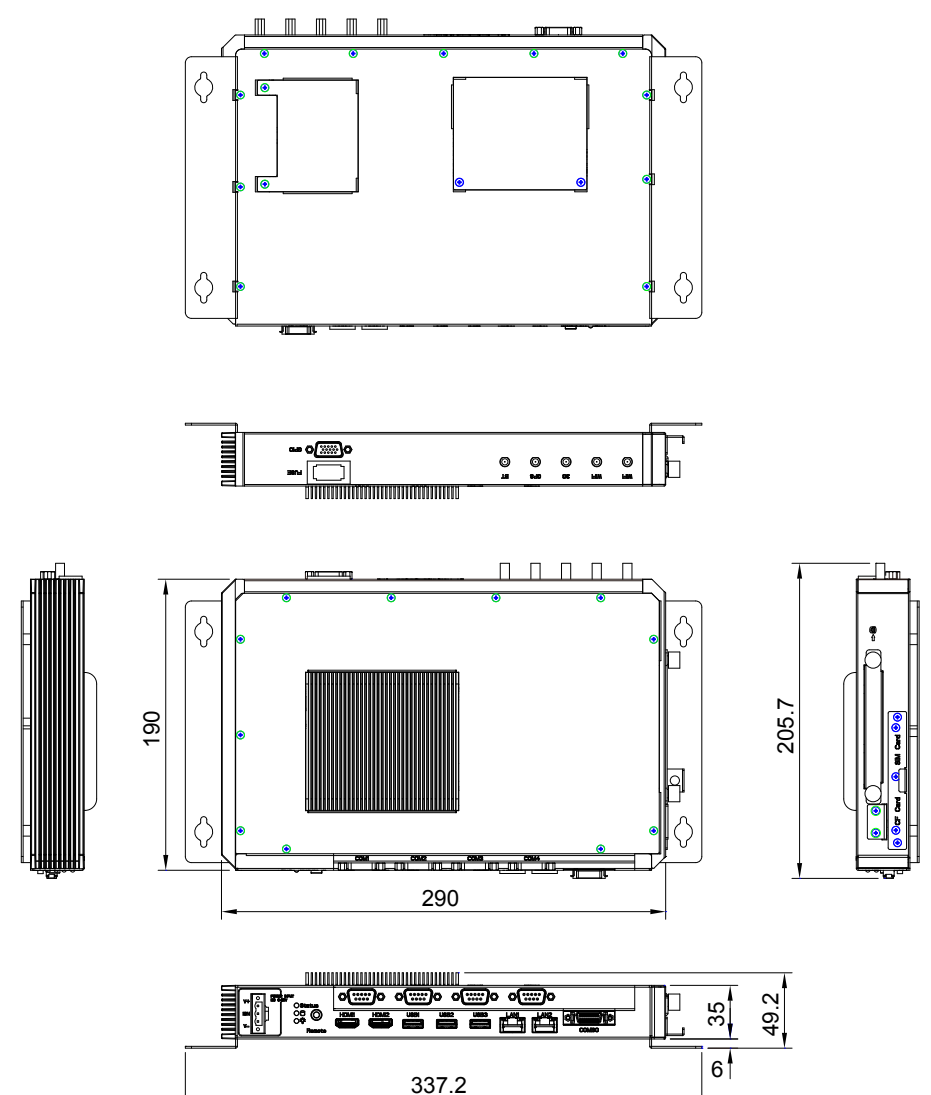

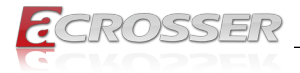

### 1.4.2. I/O Panel

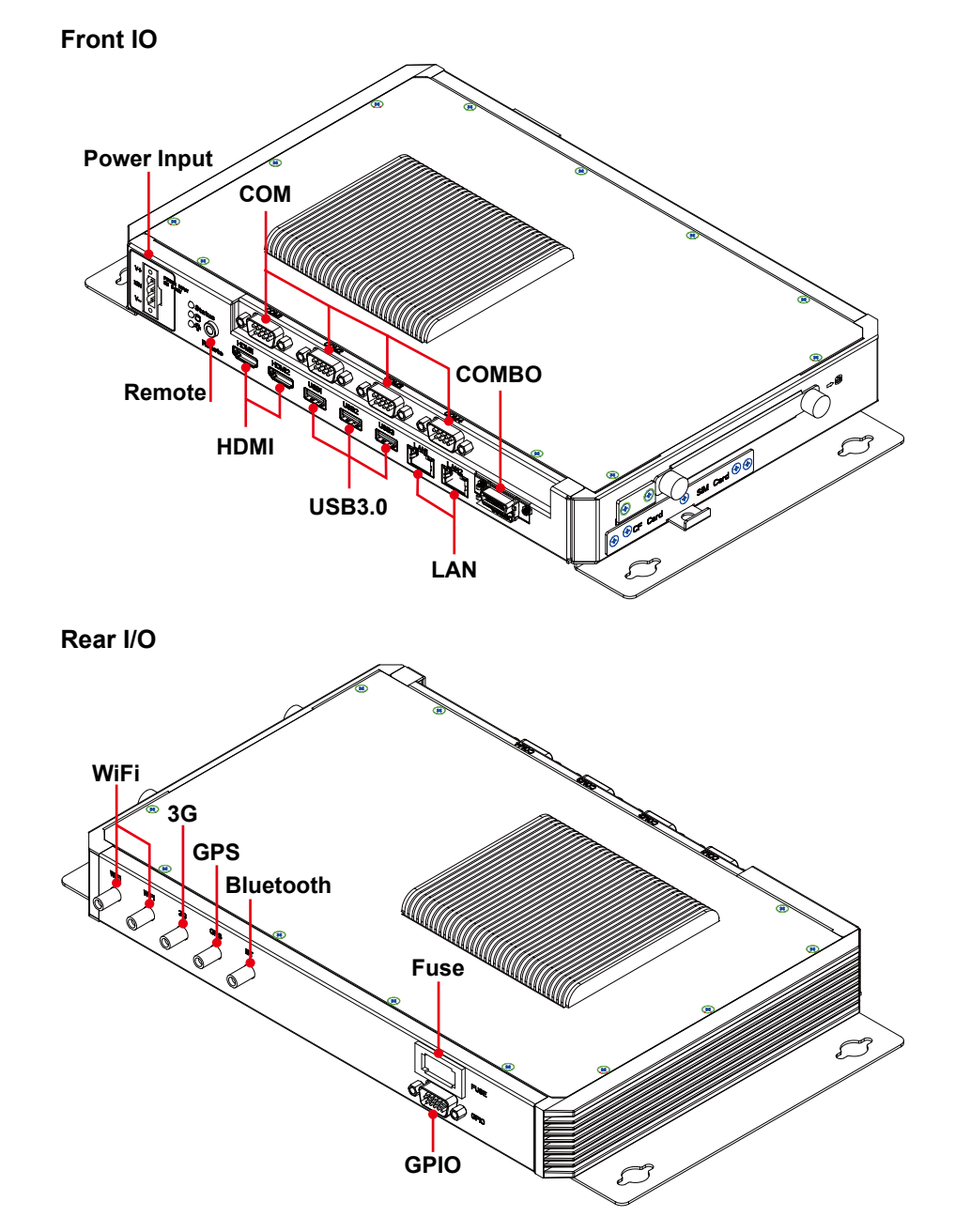

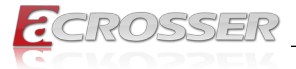

### Status/HDD/Power LED Display

|      | LED | Light  | Display   |
|------|-----|--------|-----------|
| G    | G   | Green  | Status    |
| O Y  | G   | Green  | HDD       |
| لمعط | Y   | Yellow | Power LED |

#### **Status LED Flashing Status:**

A Status LED is used to indicate the status of the system. In normal condition, the LED will flash a number of blink to state the status. Each blink remains 200 ms ON followed by a 200 ms OFF. Each Cycle will have a 2-second OFF in between.

| LED Flashing<br>Numbers | Status                      |
|-------------------------|-----------------------------|
| 0 (Constant On)         | Power output runs normally. |
| 1                       | Standby Mode (System off)   |
| 3                       | Power On Delay              |
| 5                       | Boot Up Delay               |
| 6                       | Soft Off Delay              |
| 4                       | Shutdown Delay              |
| 2                       | Hard Off Delay              |

If abnormal condition occur, the LED will flash a 1.5-second pulse followed by numbers of 200 ms pulse to indicate the error status.

| LED Flashing<br>Numbers | Error Status                                                                                           |
|-------------------------|----------------------------------------------------------------------------------------------------|
| 1 Long, 1 Short         | System cannot be turned on or was turned off because battery voltage is below the Battery Low Voltage. |
| 1 Long, 2 Short         | System on/off fail. When motherboard cannot turn on or turn off after retry.                           |

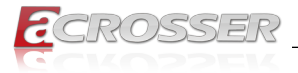

### HDMI1, HDMI2

|       | Pin # | Signal | Pin # | Signal |
|-------|-------|--------|-------|--------|
|       | 1     | DATA2+ | 2     | GND    |
|       | 3     | DATA2- | 4     | DATA1+ |
|       | 5     | GND    | 6     | DATA1- |
|       | 7     | DATA0+ | 8     | GND    |
|       | 9     | DATA0- | 10    | CLK+   |
| 18 42 | 11    | GND    | 12    | CLK-   |
|       | 13    | NC     | 14    | NC     |
|       | 15    | DDCCL  | 16    | DDCDA  |
|       | 17    | GND    | 18    | +5V    |
|       | 19    | HPD    |       |        |

### USB1, USB2, USB3

| 95 | Pin # | Signal | Pin # | Signal  |
|----|-------|--------|-------|---------|
|    | 1     | 5V     | 5     | SS_RX - |
|    | 2     | Data - | 6     | SS_RX + |
|    | 3     | Data + | 7     | GND     |
| 14 | 4     | GND    | 8     | SS_TX - |
|    |       |        | 9     | SS_TX + |

### LAN1, LAN2

| LED1 LED2 | LED  | Light  | Status      |
|-----------|------|--------|-------------|
|           | LED1 | Off    | 10Mbps      |
|           |      | Green  | 100Mbps     |
|           |      | Orange | 1000Mbps    |
|           | LED2 | Yellow | Link/Active |
|           |      | Off    | LAN Off     |

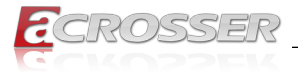

### СОМВО

|                                                                                                    | Pin # | Signal | Pin # | Signal            |
|----------------------------------------------------------------------------------------------------|-------|--------|-------|-------------------|
|                                                                                                    | 1     | USB+   | 11    | DDCCL             |
|                                                                                                    | 2     | USB-   | 12    | VCC12             |
| 10 1                                                                                                    | 3     | GND    | 13    | GND               |
|                                                                                                    | 4     | VCC5   | 14    | Audio_R           |
|                                                                                                    | 5     | GND    | 15    | GND               |
| COMBO Connector                                                                                                    | 6     | Red    | 16    | MIC_B             |
|                                                                                                    | 7     | Green  | 17    | Audio_L           |
|                                                                                                    | 8     | Blue   | 18    | MIC_T             |
|                                                                                                    | 9     | HSYNC  | 19    | NC                |
|                                                                                                    | 10    | VSYNC  | 20    | DDCDA             |
| COMBO Cable                                                                                                    |       |        |       |                   |
| USB2.0 A-Type<br>Female                                                                                                    |       |        |       |                   |
| SCSI 20pin<br>Male<br>SCSI 20pin<br>Male<br>Ground<br>SCSI 20pin<br>Male<br>SCSI 20pin<br>Male<br>SCSI 20pin<br>Male<br>SCSI 20pin<br>Male<br>SCSI 20pin<br>Male<br>SCSI 20pin<br>Male<br>SCSI 20pin<br>Male<br>SCSI 20pin<br>Male<br>SCSI 20pin<br>Male<br>SCSI 20pin<br>Male |       |        |       |                   |
| Ground Audio-R                                                                                                    |       |        |       | Female<br>Audio-R |

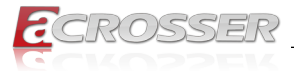

### COM1, COM2, COM3, COM4

|     | CC    | DM1~3  | C     | OM4    |
|-----|-------|--------|-------|--------|
|     | Pin # | Signal | Pin # | Signal |
|     | 1     | DCD    | 1     | TX4+   |
| 1 5 | 2     | SIN    | 2     | TX4-   |
|     | 3     | SOUT   | 3     | NC     |
|     | 4     | DTR    | 4     | NC     |
|     | 5     | GND    | 5     | GND    |
|     | 6     | DSR    | 6     | NC     |
|     | 7     | RTS    | 7     | NC     |
|     | 8     | CTS    | 8     | RX4-   |
|     | 9     | RI     | 9     | RX4+   |

### GPIO

|            | Pin # | Definition | Wire Color     | Pin # | Definition | Wire Color      |
|------------|-------|------------|----------------|-------|------------|-----------------|
|            | 1     | GPO0       | Brown          | 2     | GPO1       | Orange          |
|            | 3     | GPO2       | Green          | 4     | GPO3       | Blue            |
|            | 5     | GND        | Black          | 6     | GND        | Glay            |
|            | 7     | CAN_H      | Red/White      | 8     | CAN_L      | White           |
| 5 15<br>10 | 9     | GND        | Red            | 10    | i-Button   | Purple          |
|            | 11    | GPI4       | Light<br>Green | 12    | GPI5       | Light Blue      |
|            | 13    | GPI6       | Pink           | 14    | GPI7       | Brown/<br>White |
|            | 15    | VCC12A     | Yellow         |       |            |                 |

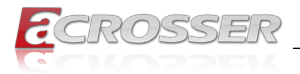

### 1.4.3. Mainboard

#### **Top View**

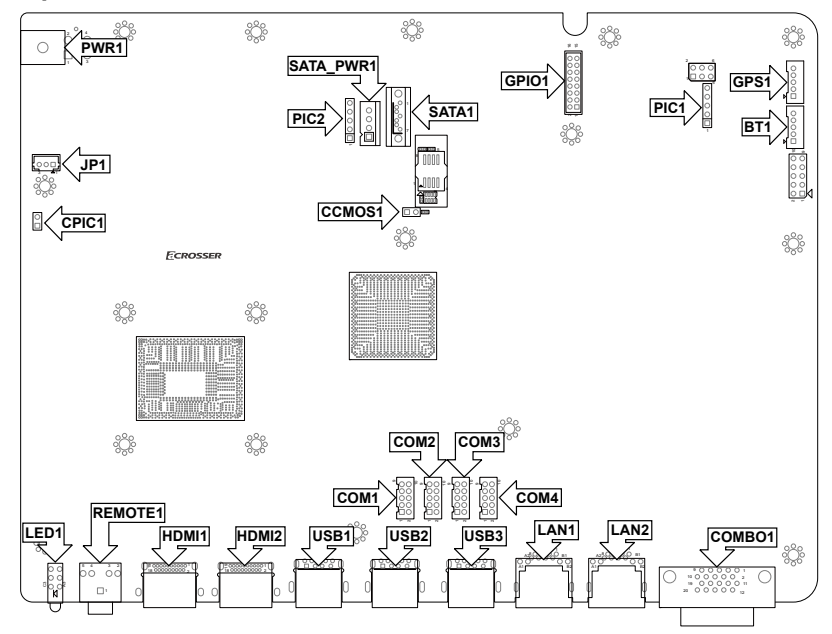

#### **Bottom View**

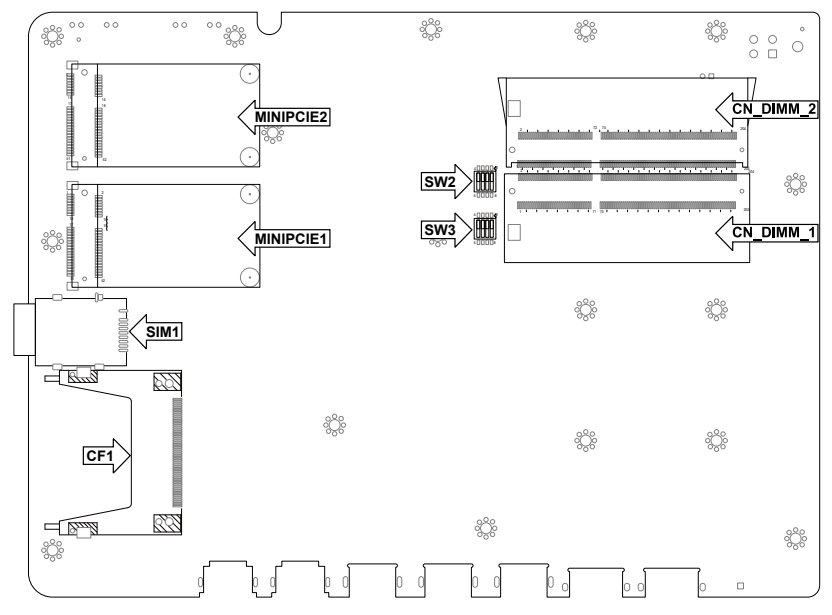

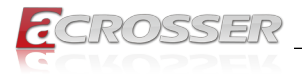

### 1.4.4. Power Board

### **Top View**

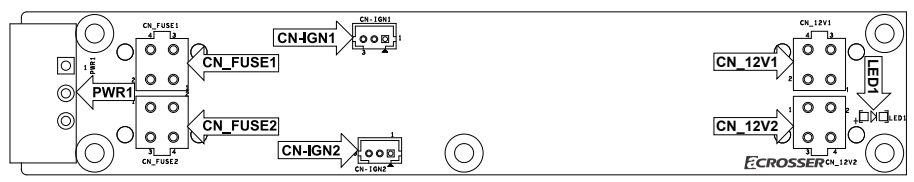

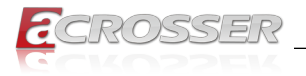

## 2. Components Assembly

## 2.1. 2.5" SATA SSD Installation

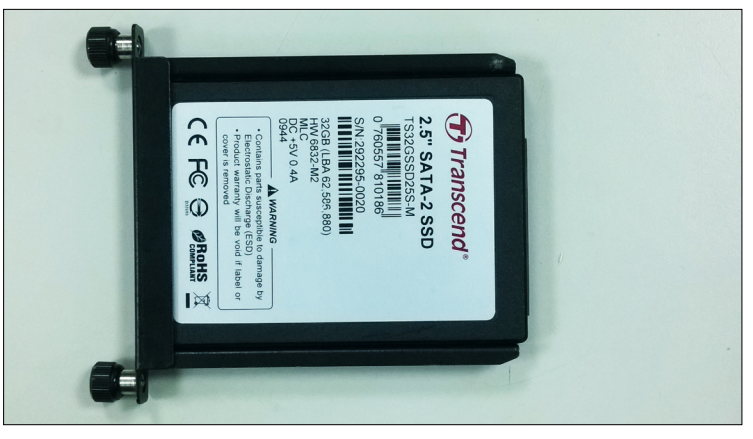

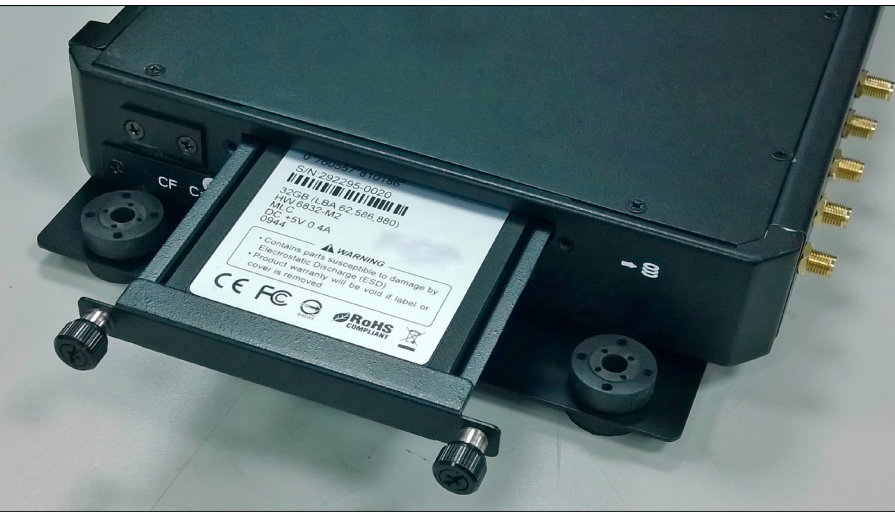

- Step 1: Loosen the two disk-tray screws by fingers.
- Step 2: Pull out the disk-tray and install your 2.5" SATA disk.
- Step 3: Fasten the disk with 4 screws provided in the package.
- Step 4: Firmly push the disk-tray back into the disk compartment. The disk is now connected with the system.
- Step 5: Push in the disk-tray and fasten the two disk-tray screws by your screw driver or fingers.

Step 6: Complete.

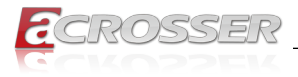

## 2.2. CF Card Installation

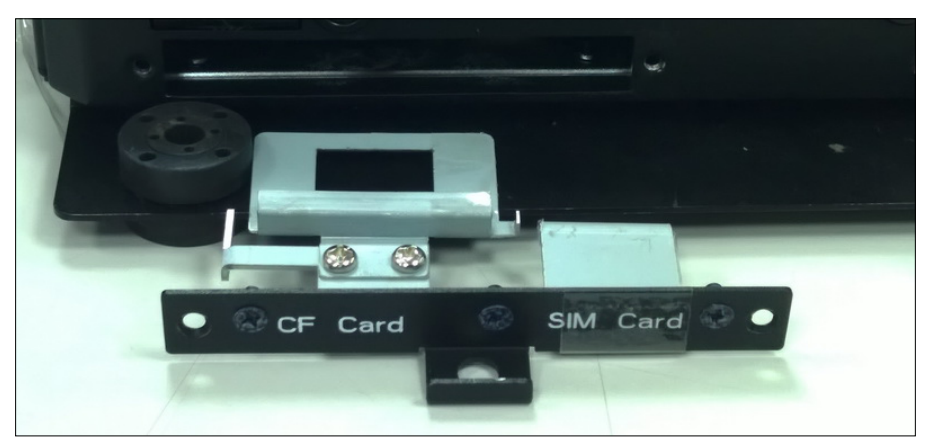

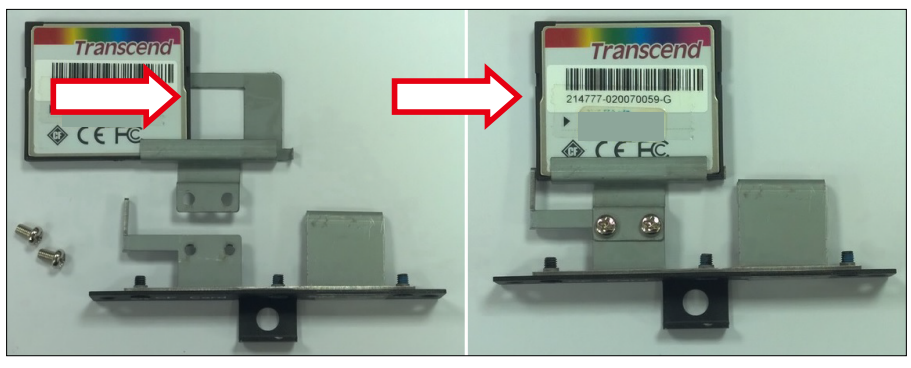

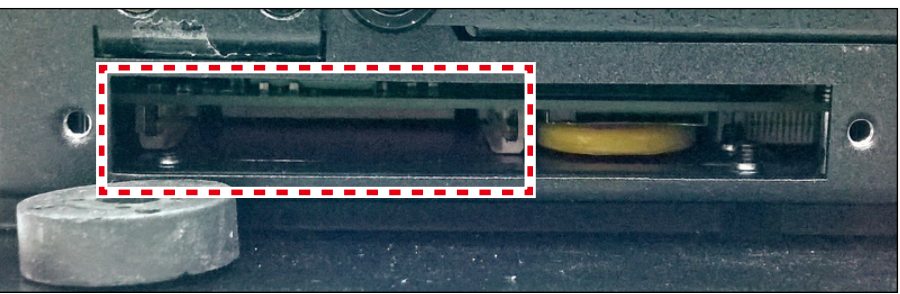

- Step 1: Loosen the two card-tray screws by your screw driver.
- Step 2: Pull out the card-tray. Loosen the two screws that locks the card holder. Slide your CF card into the card holder. Screw back the card holder.
- Step 3: If there is no need to install the SIM card, push in the card-tray and fasten the two card-tray screws by your screw driver.
- Step 4: Complete.

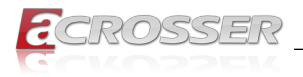

## 2.3. SIM Card Installation

Before completing the CF card installtion, you may want to install the SIM card accroding to your system configuration.

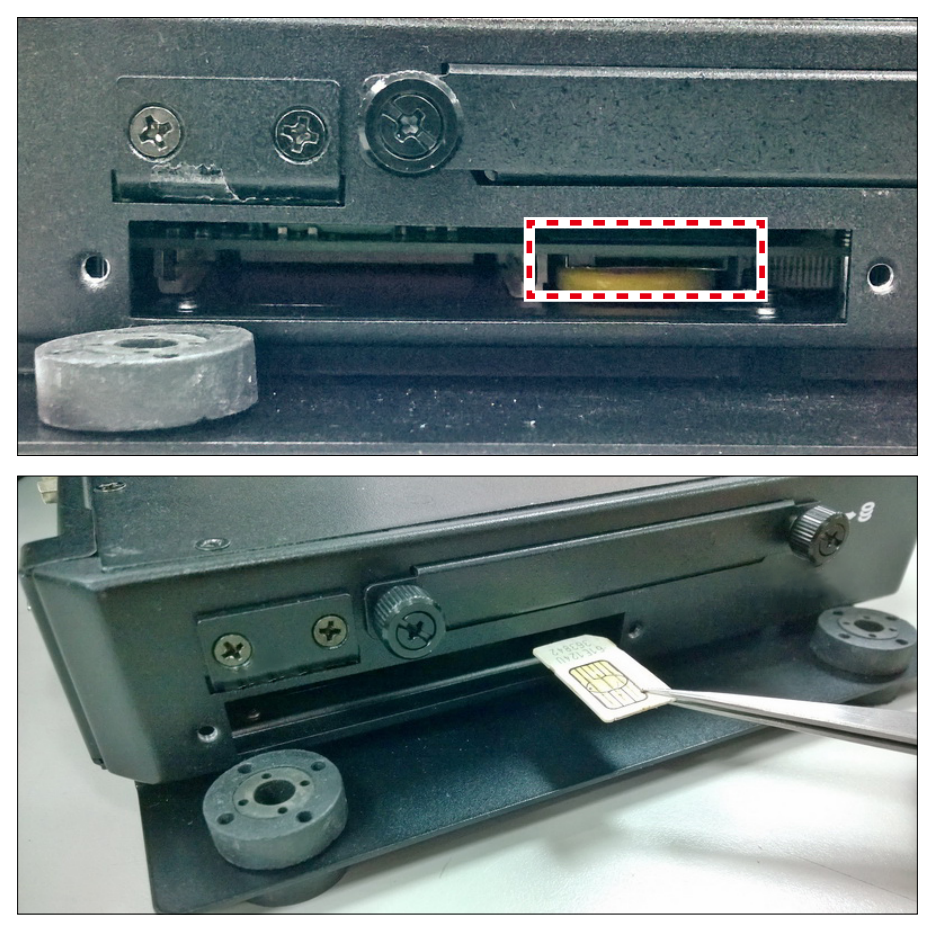

Step 1: Leave the CF card-tray on table.

- Step 2: Use a clip to install your SIM card into the **SIM1** slot on the mainboard. Pay attention to its orientation, and do not scratch the contacts.
- Step 3: Push in the card-tray and fasten the two card-tray screws by your screw driver.
- Step 4: Complete.

Note: To remove the card, first you have to push it in, and then pull it out.

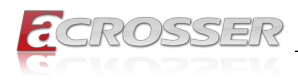

## 2.4. DIMM Card Installation

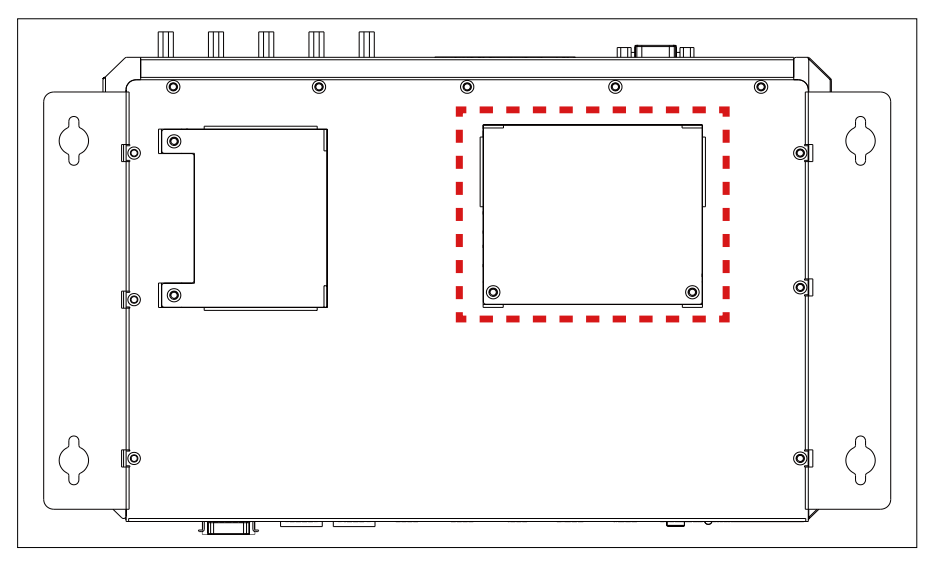

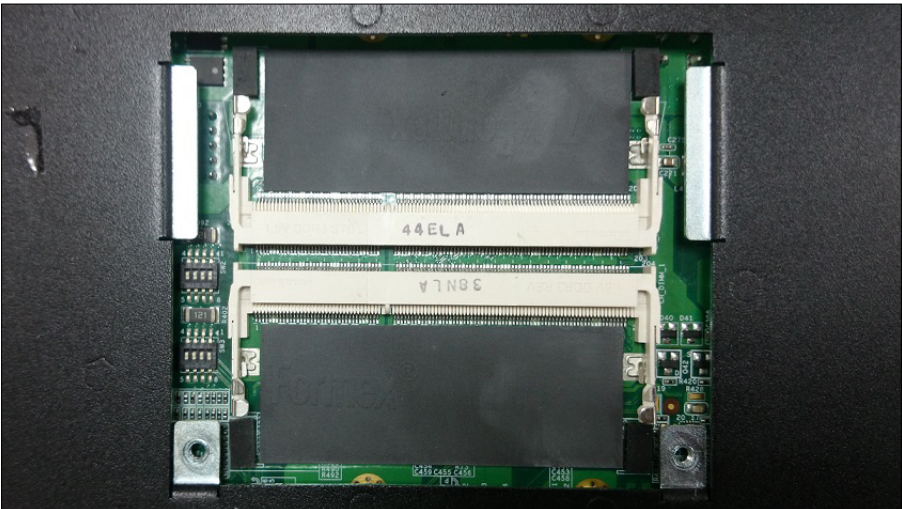

- Step 1: Use your screw driver to remove the DIMM card cover plate located at the chassis bottom.
- Step 2: Install your DIMM card into the **CN\_DIMM1** or **CN\_DIMM2** slot on the mainboard. Pay attention to its orientation, and do not scratch the contacts.
- Step 3: Place back the DIMM card cover plate and have it fastened.
- Step 4: Complete.

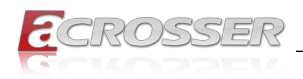

## 2.5. 3.5G / WiFi Module Installation

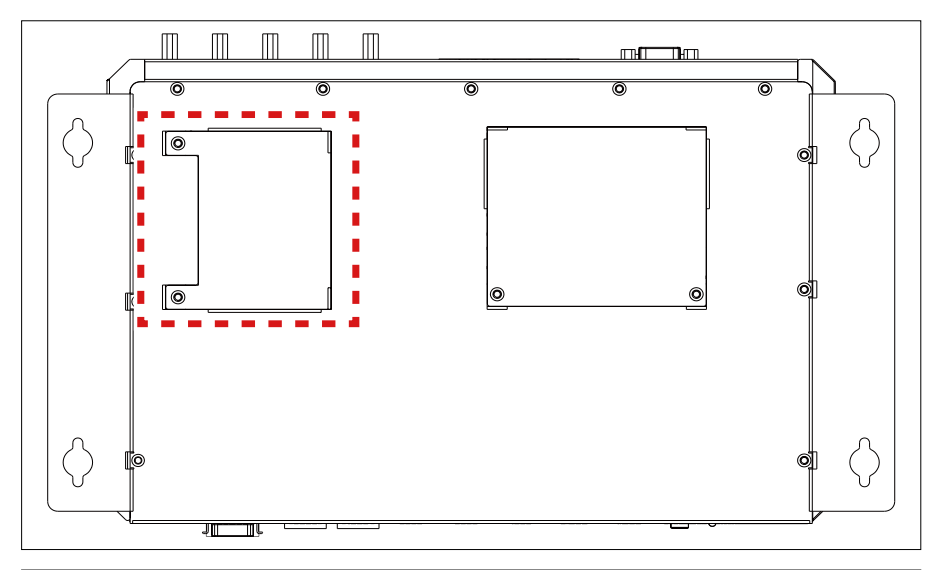

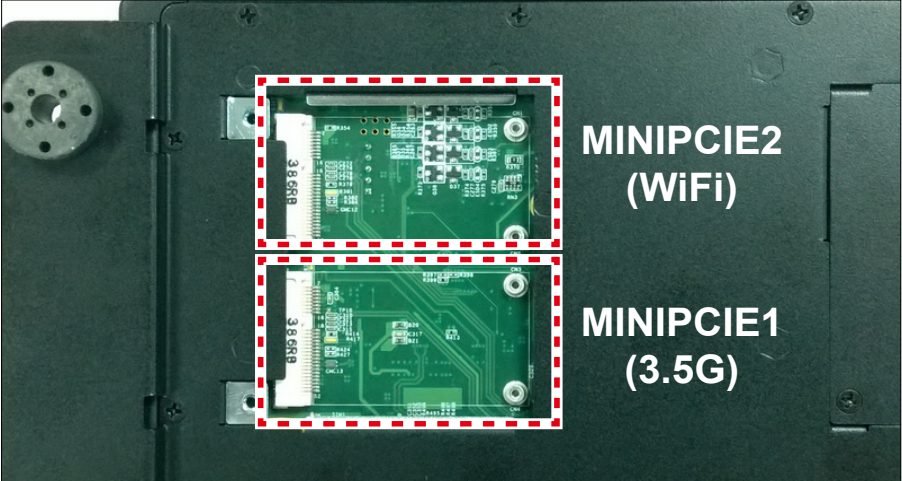

- Step 1: Use your screw driver to remove the cover plate located at the chassis bottom.
- Step 2: For **3.5G** module, install to the **MINIPCIE1** slot on the mainboard. For **WiFi** module, install to the **MINIPCIE2** slot on the mainboard. Pay attention to its orientation, and do not scratch the contacts.
- Step 3: Attch the RF plug from the system to your module.
- Step 4: Place back the cover plate and have it fastened.
- Step 5: Complete.

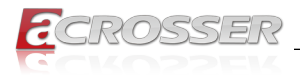

## 2.6. Antenna Connection

Connect your antenna needed according to your system configuration.

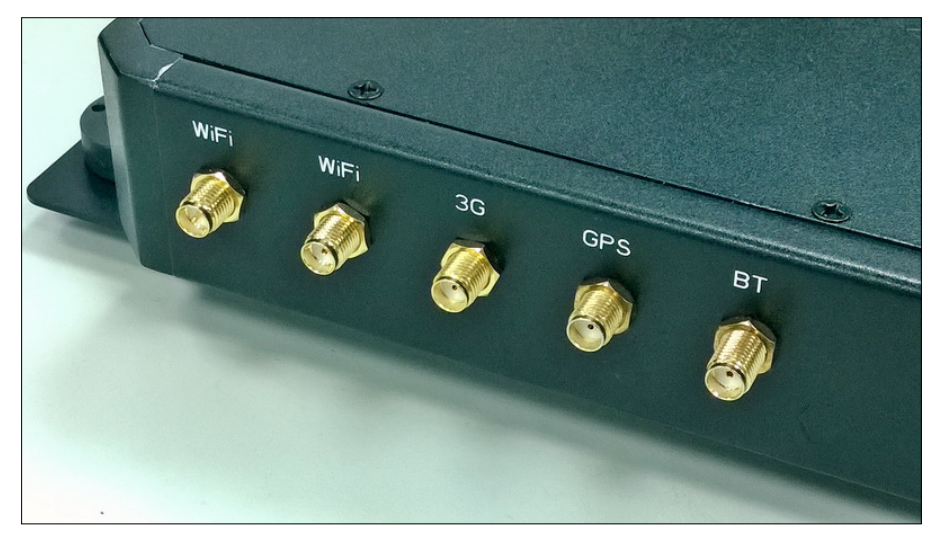

## 2.7. Power Connection

Connect your power cable.

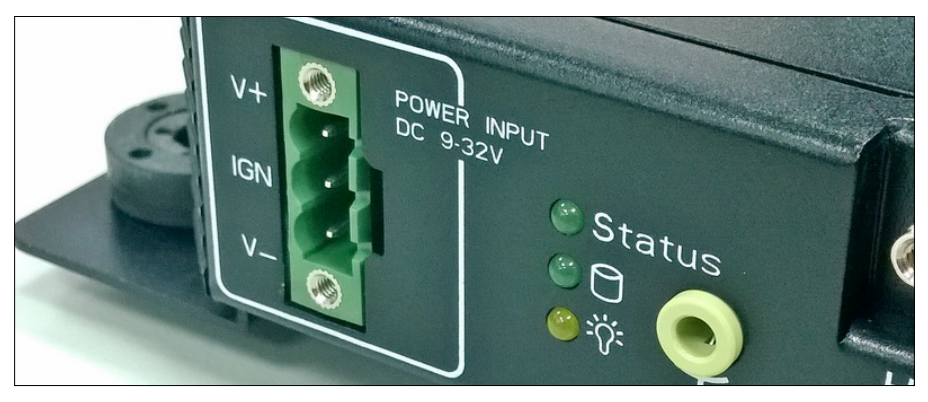

|                             | Pin # | Signal                  |
|-----------------------------|-------|-------------------------|
| 9V ~ 32V DC input connector | V+    | 9V ~ 32V DC Power Input |
| Pitch: 5.08mm               | IGN   | Ignition On (Hi Active) |
|                             | V-    | GND                     |

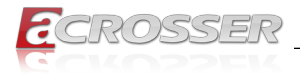

## 2.8. Blade-type Fuse Holder

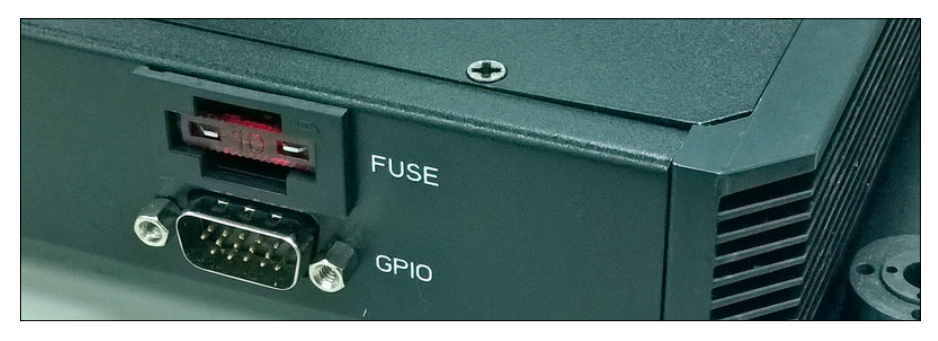

### Power-input fuse suggestion:

Output: 12V/100W (Input: 9V~32V/111W, Efficiency: 90%)

| Car Battery | Blade-type fuse suggestion | Remarks                                     |
|-------------|----------------------------|---------------------------------------------|
| 12V System  | CONQUER ATQ-10             | Voltage Rating: 32V;<br>Current Rating: 10A |
| 24V System  | CONQUER ATQ-5              | Voltage Rating: 32V;<br>Current Rating: 5A  |

Note:

You may have to use a needle-nose pliers to grip on the fuse and pull it out.

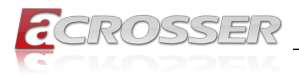

## 3. BIOS Settings

This chapter describes the BIOS menu displays and explains how to perform common tasks needed to get the system up and running. It also gives detailed explanation of the elements found in each of the BIOS menus. The following topics are covered:

- Main Setup
- Advanced Setup
- Chipset Setup
- Boot Setup
- Security Setup
- Save & Exit Setup

Once you enter the Award BIOS<sup>™</sup> CMOS Setup Utility, the Main Menu will appear on the screen. Use the arrow keys to highlight the item and then use the <Pg Up> <Pg Dn> keys to select the value you want in each item.

## 3.1. Main Setup

The BIOS setup main menu includes some options. Use the [Up/Down] arrow key to highlight the option, and then press the [Enter] key to select the item and configure the functions.

| Aptio Setup Utility - Co<br>Main Advanced Chipset Boot                                                                     | pyright (C) 2012 American<br>: Security Save & Exit                                            | Megatrends, Inc.                                                                                                    |
|----------------------------------------------------------------------------------------------------|------------------------------------------------------------------------------------------------|----------------------------------------------------------------------------------------------------|
| BIOS Information<br>BIOS Vendor<br>Core Version<br>Compliancy<br>Project Version<br>Build Date and Time<br>PCH Information | American Megatrends<br>4.6.5.3<br>UEFI 2.3; PI 1.2<br>AMB-HM7CVIFL V1.0<br>03/13/2015 11:22:33 | Choose the system default<br>language                                                                                                    |
| Intel PCH SKU Name<br>Processor Information<br>Intel(R) Celeron(R) CPU 1047UF                                              | HM76<br>E @ 1.40GHz<br>TuuBridge                                                               |                                                                                                    |
| Frequency<br>Frocessor ID<br>Stepping<br>Number of Processors<br>Microcode Revision<br>GT Info                             | 1400 MHz<br>306a9<br>E1<br>2Core(s) / 2Thread(s)<br>19<br>GT2 (900 MHz)                        | : Select Screen<br>+:: Select Item<br>Enter: Select<br>+/-: Change Opt.<br>F1: General Help<br>F2: Previous Values<br>F2: Previous Values |
| IGFX VBIOS Version<br>Memory RC Version<br>Total Memory<br>Memory Frequency                                                | 2143<br>1.5.0.0<br>4096 MB (DDR3)<br>1600 MHz                                                  | F4: Save & Exit<br>ESC: Exit                                                                                                    |
| Version 2.15.1226. Copy                                                                                                    | right (C) 2012 American Me                                                                     | egatrends, Inc.                                                                                                    |

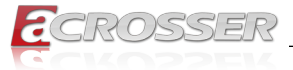

| Aptio Setup Utility - Copyright (C) 2012 American Megatrends, Inc.                                                                                                    |                                                                                                    |                                                                                          |  |  |
|----------------------------------------------------------------------------------------------------|----------------------------------------------------------------------------------------------------|------------------------------------------------------------------------------------------|--|--|
| Main Advanced Chipset Boot                                                                                                    | Security Save & Exit                                                                                                    |                                                                                          |  |  |
| Processor Information                                                                                                    |                                                                                                    | Set the Time. Use Tab                                                                    |  |  |
| Intel(R) Celeron(R) CPU 1047UE<br>Name<br>Frequency<br>Processor ID<br>Stepping<br>Number of Processors<br>Microcode Revision<br>GT Info<br>IGFX VBIOS Version<br>Memory RC Version | <pre>@ 1.40GHz<br/>tryyEridge<br/>1400 MHz<br/>306a9<br/>E1<br/>2Core(s) / 2Thread(s)<br/>19<br/>GT2 (900 MHz)<br/>2143<br/>1.5.0.0</pre> | to switch between Time<br>elements.                                                      |  |  |
| Total Memory<br>Memory Frequency<br>ME FW Version<br>ME Firmware SKU                                                                                                    | 4096 MB (DDR3)<br>1600 MHz<br>8.0.10.1464<br>1.5MB                                                                                        | : Select Screen<br>1: Select Item<br>Enter: Select<br>+/-: Change Opt.<br>Pl Common Hele |  |  |
| System Language<br>System Date<br>System Time                                                                                                    | [English]<br>[Fri 05/23/2014]<br>[11:22:33]                                                                                               | F2: Previous Values<br>F3: Optimized Defaults<br>F4: Save & Exit<br>ESC: Exit            |  |  |
| Access Level                                                                                                    | Administrator                                                                                                    | ,                                                                                        |  |  |
| Version 2.15.1226. Copy                                                                                                    | right (C) 2012 American Me                                                                                                    | egatrends, Inc.                                                                          |  |  |

Note: Listed at the bottom of the menu are the control keys. If you need any help with the item fields, you can press <**F1**> key, and it will display the relevant information.

- System Language Choose the system default language.
- System Date
   Set the system date. Note that the 'Day' automatically changes when you set the
   date.
- System Time Set the system time.

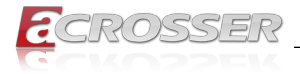

## 3.2. Advanced Setup

| Aptio Setup Utility - Copyright (C) 2012 American<br>Main <mark>Advanced</mark> Chipset Boot Security Save & Exit                                                | Megatrends, Inc.                                                                                                    |
|----------------------------------------------------------------------------------------------------|----------------------------------------------------------------------------------------------------|
| <ul> <li>SATA Configuration</li> <li>USB Device</li> <li>F81216 Second Super IO Configuration</li> <li>W83627DHG HW Monitor</li> <li>Power Sub System</li> </ul> | SATA Device Options<br>Settings                                                                                                    |
|                                                                                                    | : Select Screen<br>::: Select Item<br>Enter: Select<br>+/-: Change Opt.<br>F1: General Help<br>F2: Previous Values<br>F3: Optimized Defaults<br>F4: Save & Exit<br>ESC: Exit |
| Version 2.15.1226. Copyright (C) 2012 American M                                                                                                    | Megatrends, Inc.                                                                                                    |

### 3.2.1. SATA Configuration

SATA device options settings.

| Aptio Setup Utility ·<br>Advanced                                                                                                    | - Copyright (C) 2012                                                                  | American Megatrends, Inc.                                                                                                    |
|----------------------------------------------------------------------------------------------------|---------------------------------------------------------------------------------------|----------------------------------------------------------------------------------------------------|
| SATA Controller(s)<br>SATA Mode Selection<br>Serial ATA Port 1<br>Software Preserve<br>Port 0<br>CF CARD<br>Software Preserve<br>Port 4 | [Enabled]<br>[AHCI]<br>Empty<br>Unknown<br>[Enabled]<br>Empty<br>Unknown<br>[Enabled] | Enable or disable SATA<br>Device.                                                                                                    |
|                                                                                                    |                                                                                       | : Select Screen<br>1: Select Item<br>Enter: Select<br>+/-: Change Opt.<br>F1: General Help<br>F2: Previous Values<br>F3: Optimized Defaults<br>F4: Save & Exit<br>ESC: Exit |
| Version 2.15.1226.                                                                                                    | Copyright (C) 2012 Ar                                                                 | merican Megatrends, Inc.                                                                                                    |

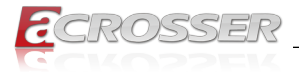

#### • SATA Controller(s)

| Options            | Description                    |  |
|--------------------|--------------------------------|--|
| Enabled / Disabled | Enable or disable SATA device. |  |
|                    |                                |  |

#### SATA Mode Selection

| Options    | Description                                |
|------------|--------------------------------------------|
| IDE / AHCI | Determines how SATA controller(s) operate. |

### 3.2.2. USB Device

USB configuration parameters.

| Aptio Setup Utility - Copyright (C) 2012 American Megatrends, Inc.<br>Advanced |                                                                                            |
|--------------------------------------------------------------------------------|--------------------------------------------------------------------------------------------|
| USB Device                                                                     | Enable Legacy USB                                                                          |
| USB Devices:                                                                   | disables legacy support                                                                    |
| 1 Keyboard, 1 Mouse, 2 Hubs                                                    | if no USB devices are<br>connected. DISABLE option                                         |
|                                                                                | will keep USB devices                                                                      |
|                                                                                | available only for EFI                                                                     |
|                                                                                | applicatipon.                                                                              |
|                                                                                | : Select Screen<br>1: Select Item<br>Enter: Select<br>+/-: Change Opt.<br>El: General Help |
|                                                                                | F2: Previous Values                                                                        |
|                                                                                | F3: Optimized Defaults<br>F4: Save & Exit                                                  |
|                                                                                | ESC: Exit                                                                                  |
|                                                                                |                                                                                            |
|                                                                                |                                                                                            |
| Version 2.15.1226. Copyright (C) 2012 A                                        | merican Megatrends, Inc.                                                                   |

#### Legacy USB Support

| Options  | Description                                              |
|----------|----------------------------------------------------------|
| Enabled  | Enables Legacy USB support.                              |
| Disabled | Keep USB devices available only for EFI applications.    |
| Auto     | Disables legacy support if no USB devices are connected. |

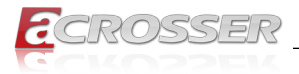

### 3.2.3. F81216 Second Super IO Configuration

System second super IO chip parameters.

| Aptio Setup Utility - Copyright (C) 2012 American Megatrends, Inc. Advanced                                                    |                                                                                                    |
|----------------------------------------------------------------------------------------------------|----------------------------------------------------------------------------------------------------|
| F81216 Second Super IO Configuration                                                                                           | Set Parameters of COM 1                                                                                     |
| <ul> <li>COM 1 Configuration</li> <li>COM 2 Configuration</li> <li>COM 3 Configuration</li> <li>COM 4 Configuration</li> </ul> |                                                                                                    |
| COM4 422/485 function [RS-422]                                                                                                 |                                                                                                    |
|                                                                                                    | : Select Screen<br>t: Select Item<br>Enter: Select                                                          |
|                                                                                                    | <pre>+/-: Change Opt. F1: General Help F2: Previous Values F3: Optimized Defaults F4: Save &amp; Exit</pre> |
|                                                                                                    | ESC: Exit                                                                                                   |
| Version 2.15.1226. Copyright (C) 2012 American Me                                                                              | gatrends, Inc.                                                                                              |

- **COM 1 ~ COM 4 Configuration** This option sets the parameters of COM1 ~ COM4.
- COM4 422/485 function
   This option sets the COM4 function to RS-422 or RS-485.

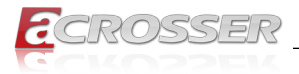

### 3.2.4. W83627DHG HW Monitor

Monitor hardware status.

| Aptio Setup Utility - Copyright (C) 2012 American Megatrends, Inc.<br>Advanced |                                         |                                                                                                    |
|--------------------------------------------------------------------------------|-----------------------------------------|----------------------------------------------------------------------------------------------------|
| F8121PC Health Status                                                          | : +41°C                                 |                                                                                                    |
| VCORE<br>5V<br>12V                                                             | : +0.840 V<br>: +5.150 V<br>: +11.880 V |                                                                                                    |
| 3.3V<br>VBAT                                                                   | : +3.440 V<br>: +3.280 V                |                                                                                                    |
|                                                                                |                                         |                                                                                                    |
|                                                                                |                                         | : Select Screen<br>11: Select Item<br>Enter: Select                                                                   |
|                                                                                |                                         | <pre>+/-: Change Opt. F1: General Help F2: Previous Values F3: Optimized Defaults F4: Save &amp; Exit ESC: Exit</pre> |
| Version 2.15.1226.                                                             | Copyright (C) 2012 Americ               | can Megatrends. Inc.                                                                                                  |

#### • SYSTIN temperature

This item displays the system temperature.

#### • CPUTIN temperature

This item displays the CPU temperature.

• 5V

This item displays the 5V voltage level.

• 12V

This item displays the 12V voltage level.

• 3.3V

This item displays the 3.3V voltage level.

• VBAT

This item displays the battery voltage level.

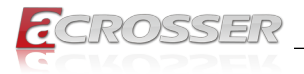

### 3.2.5. Power Sub System

Power Sub System.

| Model<br>Firmware Version | HM76V1<br>V1.0 | [Enabled]/[Disabled]<br>Battery Low Voltage<br>Monitor Function |
|---------------------------|----------------|-----------------------------------------------------------------|
| Power Board Type          | [In-Vehicle]   |                                                                 |
| Battery Voltage           | 11.62 V        |                                                                 |
| Battery Low Monitor       | [Disabled]     |                                                                 |
| Battery Low Delta         | [1.5 V]        |                                                                 |
| Remote Switch             | [Disabled]     |                                                                 |
| Soft-Off Delay (Sec.)     | 5              |                                                                 |
| Shutdown Delay (Sec.)     | 180            |                                                                 |
| Hard-Off Delay (Sec.)     | 60             | , Soloot Saroon                                                 |
|                           |                | Select Screen                                                   |
|                           |                | Enter: Select                                                   |
|                           |                | +/-: Change Opt.                                                |
|                           |                | F1: General Help                                                |
|                           |                | F2: Previous Values                                             |
|                           |                | F3: Optimized Defaults                                          |
|                           |                | F4: Save & Exit                                                 |
|                           |                | ESC: Exit                                                       |
|                           |                |                                                                 |

• Power Board Type

| Options               | Description                    |
|-----------------------|--------------------------------|
| In-Vehicle / Embedded | Displays the power board type. |

- Battery Voltage Detects and display the battery voltage level.
- Note:

#### Battery Low Monitor

| Options            | Description                                                      |
|--------------------|------------------------------------------------------------------|
| Enabled / Disabled | Enables or disables the monitor function of low battery voltage. |

The following items apper only if the "Power Board Type" is [In-Vehicle].

#### Battery Low Delta

| Options                           | Description                                                        |
|-----------------------------------|--------------------------------------------------------------------|
| 0.5 / 1.0 / 1.5 / 2.0 / 2.5 / 3.0 | Sets the battery delta level. Once the battery voltage drops below |
|                                   | this level, the battery will be detected as battery low.           |

#### Remote Switch

| Options            | Description                                        |  |
|--------------------|----------------------------------------------------|--|
| Enabled / Disabled | Enables or disables the function of remote switch. |  |

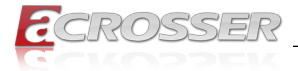

| • | Power On Delay (Sec.) |                                             |
|---|-----------------------|---------------------------------------------|
|   | Options               | Description                                 |
|   | 2 ~ 60                | The delay between power on and system work. |
|   |                       | ·····                                       |

• Soft-Off Delay (Sec.)

| Options  | Description                       |
|----------|-----------------------------------|
| 0 ~ 3600 | The delay before system shutdown. |

- Options
   Description

   120 ~ 3600
   The delay between system shutdown and system off.
- Hard-Off Delay (Sec.)

| Options  | Description                     |
|----------|---------------------------------|
| 0 ~ 3600 | The delay before all power off. |

## 3.3. Chipset Setup

| Aptio Setup Utility<br>Main Advanced <mark>Chipset</mark>                                                 | - Copyright (C) 2012 American<br>Boot Security Save & Exit    | Megatrends, Inc.                                                                                                    |
|----------------------------------------------------------------------------------------------------|---------------------------------------------------------------|----------------------------------------------------------------------------------------------------|
| Lan 1<br>LAN 1 ASPM<br>Lan 2<br>LAN 2 ASPM<br>Audio<br>> SB USB Configuration<br>> Graphics Configuration | [Enabled]<br>[Disabled]<br>[Disabled]<br>[Disabled]<br>[Auto] | Control the Lan Port<br>Enable / Disable.                                                                                                    |
|                                                                                                    |                                                               | : Select Screen<br>:: Select Item<br>Enter: Select<br>+/-: Change Opt.<br>F1: General Help<br>F2: Previous Values<br>F3: Optimized Defaults<br>F4: Save & Exit<br>ESC: Exit |
| Version 2.15.1226.                                                                                        | . Copyright (C) 2012 American M                               | Megatrends, Inc.                                                                                                    |

• Lan 1, Lan 2

| Options            | Description                            |  |
|--------------------|----------------------------------------|--|
| Disabled / Enabled | Control the LAN Port Enable / Disable. |  |

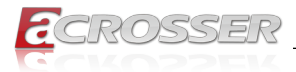

#### LAN 1 ASPM, LAN 2 ASPM

| Options                        | Description                                                                        |
|--------------------------------|------------------------------------------------------------------------------------|
| L0s, L1, L0sL1, Auto, Disabled | Sets the ASPM (Active State Power Management Settings) level<br>for LAN1 and LAN2. |

#### Audio

Control detection of the Azalia device.

| Options  | Description                                            |  |  |
|----------|--------------------------------------------------------|--|--|
| Disabled | Azalia will be unconditionally disabled.               |  |  |
| Auto     | Azalia will be enabled if present, disabled otherwise. |  |  |

### 3.3.1. SB USB Configuration

| Aptio Setup Utility<br>Chipset | - Copyright (C)   | 2012 American M | Megatrends, Inc.                                                 |
|--------------------------------|-------------------|-----------------|------------------------------------------------------------------|
| SB USB Configuration           | [huto]            |                 | Mode of operation of xHCI controller.                            |
| EHCI1                          | [Enabled]         |                 |                                                                  |
| EHCI2                          | [Enabled]         |                 |                                                                  |
|                                |                   |                 |                                                                  |
|                                |                   |                 | : Select Screen<br>†↓: Select Item                               |
|                                |                   |                 | Enter: Select<br>+/-: Change Opt.<br>F1: General Help            |
|                                |                   |                 | F2: Previous Values<br>F3: Optimized Defaults<br>F4: Save & Exit |
|                                |                   |                 | ESC: Exit                                                        |
| Version 2.15.1226              | . Copyright (C) 2 | 012 American Me | gatrends, Inc.                                                   |

#### xHCI Mode

| Options                      | Description                                   |  |
|------------------------------|-----------------------------------------------|--|
| Disabled / Auto / Smart Auto | Select the operation mode of xHCI controller. |  |

#### • EHCI1, EHCI2

| Options            | Description                                                                 |
|--------------------|-----------------------------------------------------------------------------|
| Enabled / Disabled | Control the USB EHCI functions. One EHCI controller must always be enabled. |

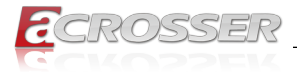

## 3.3.2. Graphics Configuration

| Aptio Setup Utility -<br>Chipset                                                                                                    | Copyright (C) 2012 Ame                                 | rican Megatrends, Inc.                                                                                                    |
|----------------------------------------------------------------------------------------------------|--------------------------------------------------------|----------------------------------------------------------------------------------------------------|
| System Agent Bridege Name<br>System Agent RC Version<br>VT-d Capability<br>DVMT Fre-Allocated<br>DVMT Total Gfx Mem<br>Primary IGFX Boot Display | IvyBridge<br>1.5.0.0<br>Unsupported<br>[64M]<br>[256M] | Select DVMT 5.0<br>Pre-Allocated (Fixed)<br>Graphics Memory size<br>used by the Internal<br>Graphics Device.                                                                |
|                                                                                                    |                                                        | : Select Screen<br>:: Select Item<br>Enter: Select<br>+/-: Change Opt.<br>F1: General Help<br>F2: Previous Values<br>F3: Optimized Defaults<br>F4: Save & Exit<br>ESC: Exit |
| Version 2.15.1226. (                                                                                                    | Copyright (C) 2012 Ameri                               | can Megatrends, Inc.                                                                                                    |

#### DVMT Pre-Allocated

| Options                       | Description                                                |
|-------------------------------|------------------------------------------------------------|
| 32M / 64M / 96M / 128M / 160M | Select DVMT 5.0 Pre-Allocated (Fixed) Graphics Memory size |
| / 192M / 224M / 256M / 288M / | used by the Internal Graphics Device.                      |
| 320M / 352M / 384M / 416M /   |                                                            |
| 448M / 480M / 512M / 1024M    |                                                            |

#### DVMT Total Gfx Mem

| Options           | Description                                                     |
|-------------------|-----------------------------------------------------------------|
| 128M / 256M / MAX | Select DVMT 5.0 Total Graphics Memory size used by the Internal |
|                   | Graphics Device.                                                |

#### • Primary IGFX Boot Display

| Options                 | Description                                                                                                    |
|-------------------------|----------------------------------------------------------------------------------------------------|
| VBIOS Default / D_SUB / | Select which video device will be activated during POST. This                                                        |
| HDMI 1 / HDMI 2         | has no effect if external graphics present. Secondary boot display<br>selection will appear based on your selection. |
|                         | The VGA modes will be supported only on primary display.                                                             |

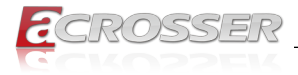

## 3.4. Boot Setup

| Aptio Setup Utility<br>Main Advanced Chipset                       | - Copyright (C)<br>Boot Security | 2012 American Megatrends, Inc.<br>Save & Exit                                                                                                    |
|--------------------------------------------------------------------|----------------------------------|----------------------------------------------------------------------------------------------------|
| Boot Configuration<br>Setup Prompt Timeout<br>Bootup Numlock State | 2<br>[On]                        | Number of seconds to wait<br>for setup activation key.<br>65535(0xFFFF) means<br>indefinite waiting.                                                                |
| Boot Logo                                                          | [Enabled]                        |                                                                                                    |
| CSM16 Module Version                                               | 07.69                            |                                                                                                    |
| Driver Option Priorities                                           |                                  |                                                                                                    |
| Boot Option Priorities                                             |                                  |                                                                                                    |
|                                                                    |                                  | <pre>: Select Screen 11: Select Item Enter: Select 4/-: Change Opt. F1: General Help F2: Previous Values F3: Optimized Defaults F4: Save &amp; Exit ESC: Exit</pre> |
|                                                                    |                                  |                                                                                                    |
| Version 2.15.1226.                                                 | . Copyright (C) 2                | 2012 American Megatrends, Inc.                                                                                                    |

#### Setup Prompt Timeout

| Options | Description                                             |
|---------|---------------------------------------------------------|
| N/A     | The number of seconds to wait for setup activation key. |
|         | 65535(0xFFFF) means indefinite waiting.                 |

#### Bootup NumLock State

| Options  | Description                        |
|----------|------------------------------------|
| On / Off | Select the keyboard NumLock state. |

#### Boot Logo

| Options            | Description                            |
|--------------------|----------------------------------------|
| Enabled / Disabled | Enables or disables Quiet Boot option. |

#### CSM16 Module Version

This item shows the information of the CSM16 Module Version.

• Driver Option Priorities

This item enables adding, deleting, or selecting the drive options to be shown in the setup sequence.

Boot Option Priorities
 Set the system boot order.

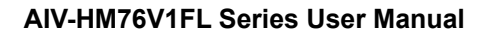

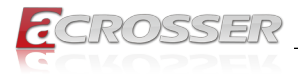

## 3.5. Security Setup

| Aptio Setup Utility - (<br>Main Advanced Chipset Boo                                                                                                    | Copyright (C) 2012 American :                                                                               | Megatrends, Inc.                                                                                                    |
|----------------------------------------------------------------------------------------------------|----------------------------------------------------------------------------------------------------|----------------------------------------------------------------------------------------------------|
|                                                                                                    |                                                                                                    |                                                                                                    |
| Password Description                                                                                                    |                                                                                                    | Set Administrator<br>Password                                                                                                    |
| If ONLY the Administrator's<br>then this only limits access<br>only asked for when entering<br>If ONLY the User's password<br>is a power on password and m<br>boot or enter Setup. In Setu<br>have Administrator rights.<br>The password length must be<br>in the following range:<br>Minimum length | password is set,<br>to Setup and is<br>Setup.<br>is set, then this<br>ist be entered to<br>be the User will |                                                                                                    |
| Administrator Password<br>System Mode state<br>Secure Boot state                                                                                                    | Setup<br>Disabled                                                                                           | : Select Screen<br>11: Select Item<br>Enter: Select<br>+/-: Change Opt.<br>F1: General Help<br>F2: Previous Values<br>F3: Optimized Defaults<br>F4: Save & Exit<br>ESC: Exit |
| Version 2.15.1226. Co                                                                                                    | pyright (C) 2012 American Me                                                                                | gatrends, Inc.                                                                                                    |

- Administrator Password
   Set Administrator Password
- System Mode state This item shows whether the password has been set or not.
- Secure Boot state

Decide whether a password is needed before boot up.

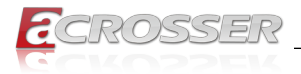

## 3.6. Save & Exit Setup

| Aptio Setup Utility                                                                                                    | y - Copyright (C) | 2012 American   | Megatrends, Inc.                                                                                                    |
|----------------------------------------------------------------------------------------------------|-------------------|-----------------|----------------------------------------------------------------------------------------------------|
| Main Advanced Chipset                                                                                                    | Boot Security     | Save & Exit     |                                                                                                    |
| Save Changes and Exit<br>Discard Changes and Exit<br>Save Options<br>Save Changes<br>Discard Changes<br>Restore Defaults<br>Save as User Defaults<br>Restore User Defaults |                   |                 | Exit system setup after saving the changes.                                                                                                    |
| Boot Override                                                                                                    |                   |                 | : Select Screen<br>: Select Item<br>Enter: Select<br>+/-: Change Opt.<br>F1: General Relp<br>F2: Previous Values<br>F3: Optimized Defaults<br>F4: Save & Exit<br>ESC: Exit |
| Version 2.15.1226                                                                                                    | . Copyright (C)   | 2012 American M | legatrends, Inc.                                                                                                    |

- Save Changes and Exit Exit system setup after saving the changes.
- Discard Changes and Exit
   Exit system setup without saving any changes.
- Save Options Save the options that have been made so far.
- Save Changes Save Changes done so far to any of the setup options.
- **Discard Changes** Discard Changes done so far to any of the setup options.
- Restore Defaults
   Restore/Load Default values for all the setup options.
- Save as User Defaults Save the changes done so far as User Defaults.
- Restore User Defaults Restore the User Defaults to all the setup options.
- Boot Override
   Select the boot device.

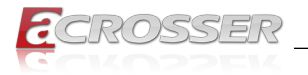

## 4. Driver and Utility Installation

## 4.1. Driver CD Interface Introduction

Acrosser provides a Driver CD compiled with all the drivers, utilities, applications and documents this product may need.

Put the Driver CD into your CD-ROM drive. The Driver CD will automatically detect the mainboard information to see if they are matched. The following error messages appear if you use an incorrect Driver CD version with your mainboard. Please find the correct Driver CD to proceed.

| Model error Message             | × |
|---------------------------------|---|
| Model Type Driver UnCompatiable |   |

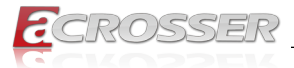

Put the correct Driver CD of your mainboard into your CD-ROM drive. The following installation screen should appear.

| E V1.0                              |                  |
|-------------------------------------|------------------|
| CROSSER                             | www.acrosser.com |
| Driver Utility Application Document | AIV-HM76V1FL     |
| Chipset Audio LAN                   |                  |
| □ VGA<br>□ USB 3                    |                  |
| Select Select All                   |                  |
| Prov                                | /se<br>cc Close  |

If not, enter the root folder of the Driver CD, run the excution file "Setup.exe".

|                       |                                       |                   |                      |          | × |
|-----------------------|---------------------------------------|-------------------|----------------------|----------|---|
| Computer              | Removable Disk (D:)     HM76V1FL_V1.0 |                   | Search HM76V1FL_V1.0 | )        | Q |
| Organize 👻 Share with | ✓ New folder                          |                   | 8                    | •        | 0 |
| ☆ Favorites           | Name                                  | Date modified     | Туре                 | Size     |   |
| 🥅 Desktop             | HM76V1FL                              | 3/13/2015 3:03 PM | File folder          |          |   |
| 📕 Downloads           | 鷆 image                               | 3/13/2015 2:39 PM | File folder          |          |   |
| 🔛 Recent Places       | autorun 👔                             | 5/19/2011 4:12 PM | Setup Information    | 1 KB     |   |
|                       | 👜 board                               | 3/13/2015 5:07 PM | Configuration sett   | 6 KB     |   |
| 🕞 Libraries           | E Setup                               | 5/22/2014 3:41 PM | Application          | 6,105 KB |   |
| Documents             |                                       |                   |                      |          |   |
| J Music               |                                       |                   |                      |          |   |
| Pictures              |                                       |                   |                      |          |   |
| 💾 Videos              |                                       |                   |                      |          |   |
|                       |                                       |                   |                      |          |   |
| Computer              |                                       |                   |                      |          |   |
| Local Disk (C:)       |                                       |                   |                      |          |   |
| Removable Disk (D:)   |                                       |                   |                      |          |   |
| <b>A</b>              |                                       |                   |                      |          |   |
| Network               |                                       |                   |                      |          |   |
|                       |                                       |                   |                      |          |   |
|                       |                                       |                   |                      |          |   |
| 5 items               |                                       |                   |                      |          |   |

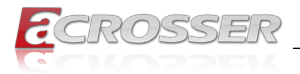

## 4.2. Driver Installation Page

Step 1: Select the "**Driver**" tab. Click the "**Select All**" button to select all the driver checkboxes, and then click "**Install**" button to start installing all the selected drivers.

| 2 V1.0                              |                      |
|-------------------------------------|----------------------|
| ECROSSER                            | www.acrosser.com     |
| Driver Utility Application Document | AIV-HM76V1FL         |
| □ Chipset                           |                      |
| Audio                               |                      |
| □ LAN                               |                      |
| □ VGA                               |                      |
| □ USB 3                             |                      |
|                                     |                      |
|                                     |                      |
| Select Clear                        | nstall               |
|                                     | Browse<br>Disc Close |

Step 2: The driver installation completeed. The configuration will be valid after reboot.

| Message                                             |
|-----------------------------------------------------|
| ALL Drivers Install Finished! Will Reboot Computer. |
|                                                     |
| OK Cancel                                           |
|                                                     |
|                                                     |

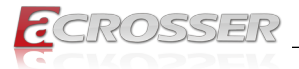

Note: Select the "Clear All" button will clear all the selections, and then you can select the driver you want to install one by one, but the "Chipset" driver has to be installed before installing all the others.

## 4.3. Utility Installation Page

Before launching the utility, you should install "**Driver**" to initiate peripherals, e.g. GPIO and WatchDog.

This "Test Utility" can be used to verify both system GPIO and WatchDog features.

- Note: To run the Testing Utility completely, you should do it at test-signed kernel-mode under Windows 7 x64 by the command "BCDEdit /set testsigning on". For more information, please refer to MSDN by the following URL http://msdn. microsoft.com/en-us/library/windows/hardware/ff542202(v=vs.85).aspx
- Step 1: Select the "Utility" tab. Click the "Test Utility" box.

| V1.0                                |                  |
|-------------------------------------|------------------|
| CROSSER                             | www.acrosser.com |
| Driver Utility Application Document | AIV-HM76V1FL     |
| Test Utility                        |                  |
|                                     |                  |
|                                     |                  |
|                                     |                  |
|                                     |                  |
|                                     | Province and a   |
|                                     | Disc Close       |

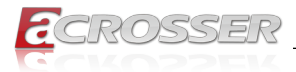

#### Step 2: The "Test Utility" screen appears.

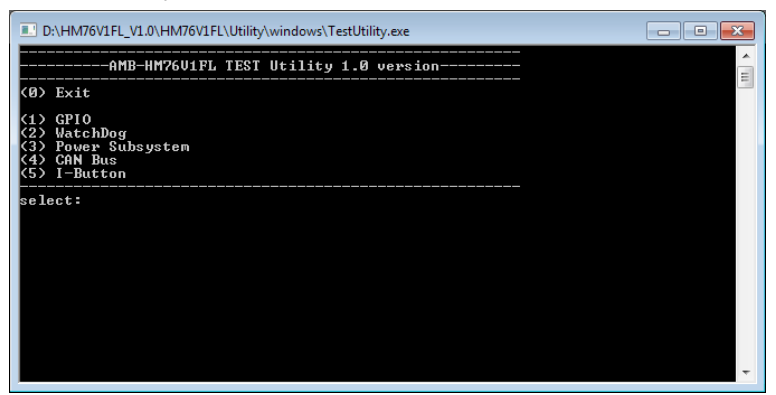

#### Select (1) GPIO Utility:

| D:\HM76V1FL_V1.0\HM76V1FL\Utility\windows\TestUtility.exe                      |          |
|--------------------------------------------------------------------------------|----------|
| AMB-HM7601FL TEST Utility 1.0 version                                          | <u>^</u> |
| (0) Exit                                                                       |          |
| (1) GPIO<br>(2) WatchDog<br>(3) Power Subsystem<br>(4) CAN Bus<br>(5) I-Button |          |
| select: 1                                                                      |          |
| (0) Exit<br>(1) Show GPIO status<br>(2) Set GPIO                               |          |
| select:                                                                        |          |
|                                                                                |          |
|                                                                                |          |
|                                                                                | -        |

#### Select (2) WatchDog Utility:

| D:\HM76V1FL_V1.0\HM76V1FL\Utility\windows\TestUtility.exe                      | x     |
|--------------------------------------------------------------------------------|-------|
| (2) WatchDog<br>(3) Power Subsystem<br>(4) CAN Bus<br>(5) I-Button             | *<br> |
| select: 1                                                                      |       |
| (0) Exit<br>(1) Show GPIO status<br>(2) Set GPIO                               |       |
| select: 0                                                                      |       |
| AMB-HM76U1FL TEST Utility 1.0 version                                          |       |
| (0) Exit                                                                       |       |
| (1) GPIO<br>(2) WatchDog<br>(3) Power Subsystem<br>(4) GNN Bus<br>(5) 1-Button |       |
| select: 2<br>Please input time value 1~255: _                                  | -     |

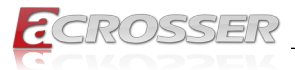

#### Select (3) Power Subsystem:

| D:\HM76V1FL_V1.0\HM76V1FL\Utility\windows\TestUtility.exe                                                                                                    | x |
|----------------------------------------------------------------------------------------------------|---|
| select: 3                                                                                                    | ^ |
| (0) Exit                                                                                                    | н |
| (1) Show Firmware Version Information<br>(2) Set PIC default<br>(3) Get battery voltage                                                                                                    |   |
| <ul> <li>(4) Enable/Disable remote switch</li> <li>(5) Get remote switch status</li> <li>(6) Enable/Disable battery monitor</li> <li>(7) Get battery monitor status</li> <li>(8) Set battery delta</li> <li>(9) Get soft-off delay</li> <li>(11) Get soft-off delay</li> <li>(12) Set hard-off delay</li> <li>(13) Get hard-off delay</li> <li>(14) Set power-on delay</li> <li>(15) Get shutdown delay</li> <li>(17) Get shutdown delay</li> </ul> |   |
| select:                                                                                                    | Ŧ |

#### Select (4) Can Bus:

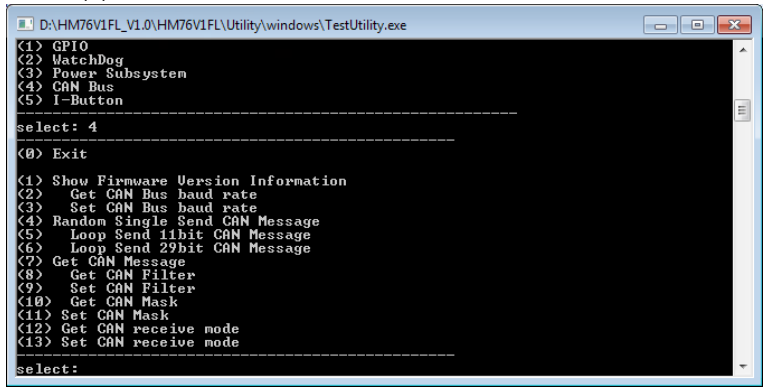

#### Select (5) I-Button:

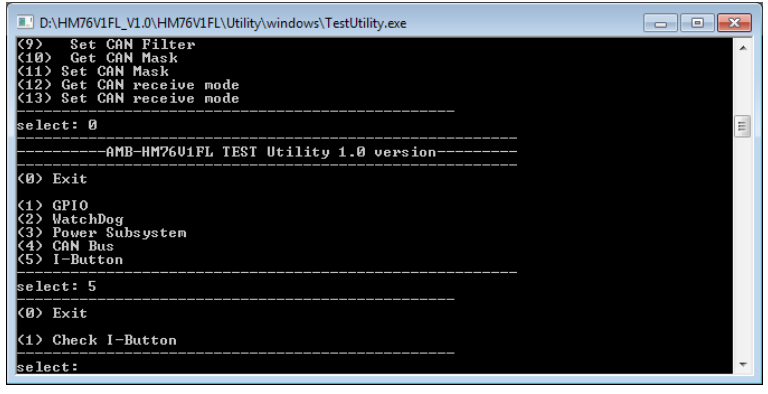

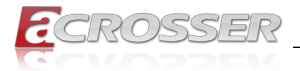

## 4.4. Application Installation Page

Step 1: Select the "Application" tab. Click the "Acrobat Reader" box.

| V1.0                                |                  |
|-------------------------------------|------------------|
| ECROSSER                            | www.acrosser.com |
| Driver Utility Application Document | AIV-HM76V1FL     |
| INTEL_MEI                           |                  |
| Acrosser Driver                     |                  |
| Adobe Reader XI                     |                  |
| Drivers for Optional Modules        |                  |
|                                     |                  |
|                                     |                  |
|                                     | Browse Close     |
|                                     | Disc Disc        |

Step 2: Please install "Acrobat Reader". This application is needed for reading the User Manual in PDF format.

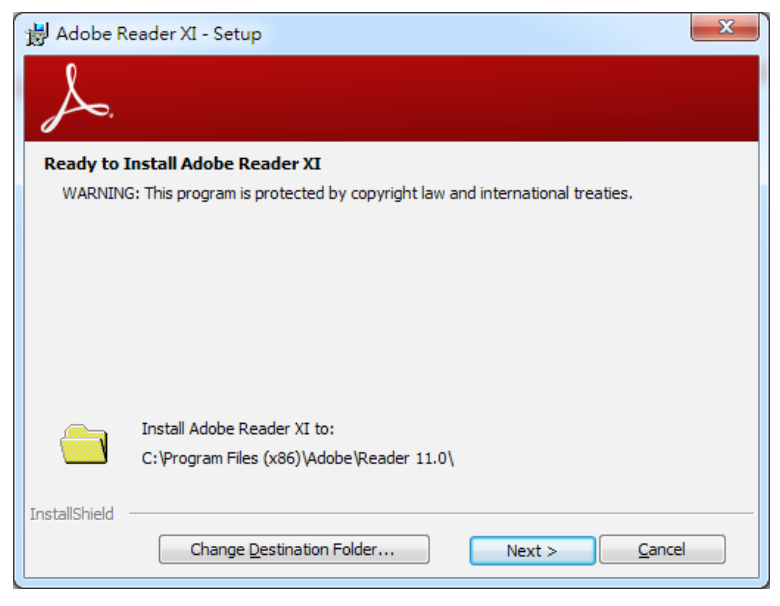

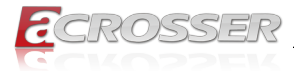

Step 3: Please install "Intel\_MEI" and "Acrosser Driver" into the system. Windows OS will create "AcroDev" device.

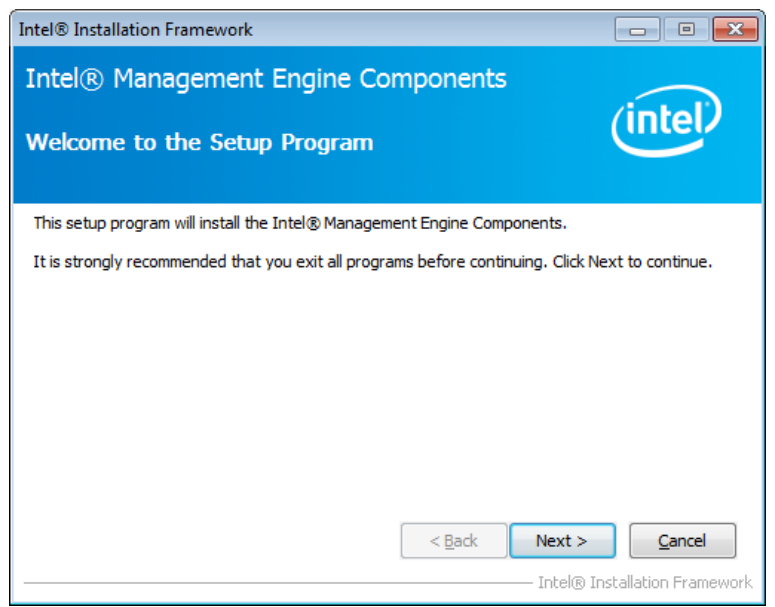

Step 4: If the "Windows Security" warning message appears, select "Install this driver software anyway" to go on next step.

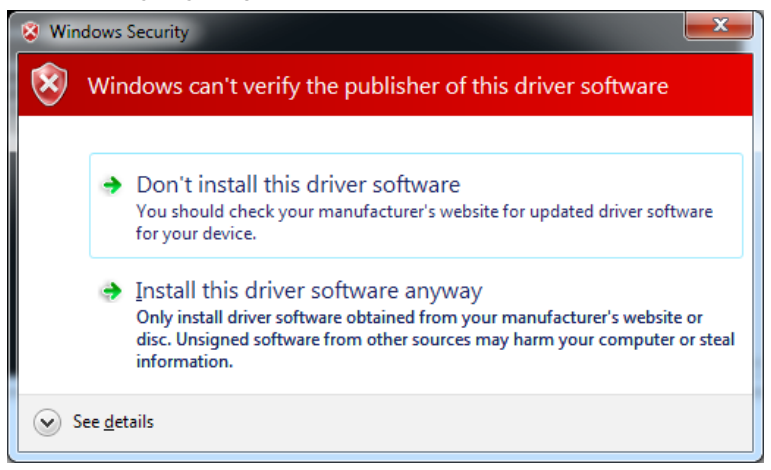

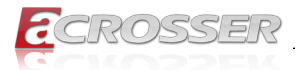

### Step 5: Install "Drivers for Optional Modules".

|                                                                                                    | 1FL_V1.0 ▶ HM76V1FL ▶ Application ▶ Modules | • • •                                                                                             | Search Modules                                                   |       | ٩ |
|----------------------------------------------------------------------------------------------------|---------------------------------------------|---------------------------------------------------------------------------------------------------|------------------------------------------------------------------|-------|---|
| Organize 🔻 Share w                                                                                                    | ith ▼ New folder                            |                                                                                                   | 8                                                                | = • 🔳 | 0 |
| Computer Computer Co | Name                                        | Date modified<br>3/13/2015 2:41 PM<br>3/13/2015 2:41 PM<br>3/13/2015 2:42 PM<br>3/13/2015 2:42 PM | Type<br>File folder<br>File folder<br>File folder<br>File folder | Size  |   |
| 4 items                                                                                                    |                                             |                                                                                                   |                                                                  |       |   |

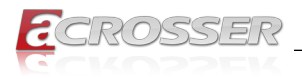

## 4.5. Document Page

The user manual is stored in the "Document" folder.

| E V1.0                              |                      |
|-------------------------------------|----------------------|
| CROSSER                             | www.acrosser.com     |
| Driver Utility Application Document | AIV-HM76V1FL         |
| System User Manual                  |                      |
| Board User Manual                   |                      |
|                                     |                      |
|                                     |                      |
|                                     |                      |
|                                     |                      |
|                                     | Browse<br>Disc Close |

Note: To read the PDF file, you will have to install "Acrobat Reader" first. Please refer to the "Application Installation Page".

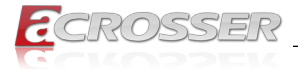

## 5. Software Installation and Programming Guide

## 5.1. Introduction

### 5.1.1. CAN Bus

#### 5.1.1.1. Overview

The CAN bus APIs provide interfaces to CAN bus subsystem. By invoking these APIs, programmers can implement the applications which have the functions listed below:

- 1. Set the BAUD rate.
- 2. Send the CAN packages over the CAN bus.
- 3. Receive the CAN packages via the CAN bus hardware interface.
- 4. Set the CAN package filter to selectively receive CAN packages with specific ID.
- 5. Set the mask bits to selectively make some filter bits take effect.

In the folder 'HM76V1FL\Utility' on the CD, we provide:

- 1. API header file.
- 2. API library in static library format and shared library format.
- 3. Test utility.

#### 5.1.1.2. CAN Message Format

// TYPE DEFINITION

| typedef | char           | i8;  |
|---------|----------------|------|
| typedef | unsigned char  | u8;  |
| typedef | short          | i16; |
| typedef | unsigned short | u16; |
| typedef | unsigned long  | u32; |
| typedef | int            | i32; |

struct CanMsg {

u32 id; u8 id\_type; u8 length; u8 data[8]; }

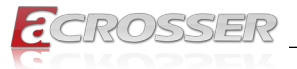

To transmit a CAN packet, the programmer has to fill in the fields in the variable of type CanMsg and pass this CanMsg variable as an argument to invoke the APIs. The fields in CAN message are described below:

#### id:

This field holds the ID information of the CAN packet. In a 'Standard Data Frame' CAN packet, the ID field consists of 11 bits of binary digitals. In an 'Extended Data Frame' CAN packet, the ID field consists of 29 bits of binary digitals. That the CAN packet is a 'Standard Data Frame' packet or an 'Extended Data Frame' packet is determined by the 'id\_type' field in the CanMsg variable.

The 'id' field in the CanMsg variable is a 32-bit long space. If a CanMsg variable is configured as a 'Standard Data Frame' CAN packet, the  $bit[0] \sim bit[10]$  in the 'id' field is the ID of the CAN packet. The  $bit[11] \sim bit[31]$  are ignored when the APIs in the library processing the CanMsg variable.

'id' field in the CanMsg variable

| 31 | 30 | 29 | 28 | 27 | 26 | 25       | 24 | 23       | 22       | 21 | 20 | 19 | 18       | 17 | 16 | 15       | 14 | 13 | 12 | 11 | 10 | 9 | 8 | 7 | 6 | 5 | 4 | 3 | 2 | 1 | 0 |
|----|----|----|----|----|----|----------|----|----------|----------|----|----|----|----------|----|----|----------|----|----|----|----|----|---|---|---|---|---|---|---|---|---|---|
| X  | Х  | X  | Х  | Х  | Х  | $\times$ | X  | $\times$ | $\times$ | X  | Х  | Х  | $\times$ | Х  | Х  | $\times$ | Х  | Х  | Х  | Х  | 1  | 0 | 0 | 1 | 1 | 1 | 0 | 1 | 0 | 1 | 1 |

If a CanMsg variable is configured as an 'Extended Data Frame' CAN packet, the bit[0] ~ bit[28] in the 'id' field is the ID of the CAN packet. The bit[29] ~ bit[31] are ignored when the APIs in the library processing the CanMsg variable.

'id' field in the CanMsg variable

| 31       | 30       | 29 | 28 | 27 | 26 | 25 | 24 | 23 | 22 | 21 | 20 | 19 | 18 | 17 | 16 | 15 | 14 | 13 | 12 | 11 | 10 | 9 | 8 | 7 | 6 | 5 | 4 | 3 | 2 | 1 | 0 |
|----------|----------|----|----|----|----|----|----|----|----|----|----|----|----|----|----|----|----|----|----|----|----|---|---|---|---|---|---|---|---|---|---|
| $\times$ | $\times$ | Х  | 1  | 0  | 0  | 1  | 0  | 0  | 1  | 0  | 1  | 1  | 1  | 0  | 0  | 1  | 0  | 1  | 1  | 0  | 1  | 0 | 0 | 1 | 1 | 1 | 0 | 1 | 0 | 1 | 1 |

### id\_type:

This field identifies that the CAN packet is a 'Standard Data Frame' CAN packet or a 'Extended Data Frame' CAN packet:

struct CanMsg canMsg; canMsg.id\_type = EXT\_ID; // A 'Extended Data Frame' packet canMsg.id\_type = STD\_ID; // A 'Standard Data Frame' packet

#### length:

This field identifies the number of data bytes in the next field 'data[8]' which are filled with effective data. Because the 'data' field is an 8-byte long array, the range of this field 'length' is  $0 \sim 8$ .

### data[8]:

This array of data will be filled with effective data.

For example:

struct CanMsg msg;

```
msg.data[0] = 0xa1;
msg.data[1] = 0xb2;
```

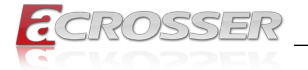

msg.data[2] = 0xc3;

msg.length = 3;

### 5.1.2. GPIO and Watchdog

#### 5.1.2.1. Overview

This model provides both a GPIO interface and a Watchdog timer. Users can use the GPIO and Watchdog APIs to configure and to access the GPIO interface and the Watchdog timer. The GPIO has four input pins and four output pins. The Watchdog timer can be set to 1~255 seconds. Setting the timer to zero disables the timer. The remaining seconds of the timer to reboot can be read from the timer.

### 5.1.2.2. Installing Device Driver

Before executing the applications which invoke the GPIO or Watchdog APIs, users should make sure that the Linux device driver or the Windows device driver has been installed.

On Linux platform, after successfully installing the device driver, a character device node named "/dev/AcroDev" will be created automatically. The APIs open the device node "/dev/AcroDev" implicitly so acquiring a file descriptor of "/dev/AcroDev" is not ncecssary.

On Windows platform, after successfully installing the device driver, there is a device which shows 'Acrosser Device' in the 'Device Manager'. The APIs on Windows platform open this device implicitly.

### 5.1.3. Power Subsystem

#### 5.1.3.1. Overview

The Power Subsystem APIs can be used to get and set the configuration of power subsystem. By invoking the Power Subsystem APIs, users can:

- 1. Get the firmware version number of the Power Subsystem.
- 2. Set all the settings of the Power Subsystem to the default values.
- 3. Get/Set the status of the remote switch(ENABLE or DISABLE).
- 4. Get the battery voltage.
- 5. Get/set the status of the battery monitor (ON or OFF).
- 6. Get/set the delta value which identifies how much the battery voltage can be lower than the nominal voltage. When the voltage is lower than the tolerable voltage, the power subsystem turns off the system.
- 7. Get/set the Soft Off deley.
- 8. Get/set the Hard Off delay.
- 9. Get/set the Power On delay.
- 10. Get/set the Shutdown delay.

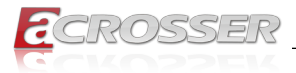

The power subsystem connects to the main system via the COM port. On the Linux platform, the actual port number to which the Power Subsystem connects is determined by the Linux. The default supported COM interfaces on Linux are COM1~COM4. Users must take extra steps to configure Linux kernel in order to support COM ports which do not fall into the range COM1 ~ COM4. Please refer to Appendix A for more information. Users don't need extraordinary setup on Windows platform to support COM ports.

### 5.1.4. I-Button Function

In the API library, we provide a set of I-Button functions. Users can use the functions to:

- 1. Reset the I-Button.
- 2. Read data from the I-Button.
- 3. Write data to the I-Button.

## 5.2. API List and Descriptions

### 5.2.1. CAN Bus

| Syntax:       | i32 getCanFwVer(PicInfo *ver)                                                                                                    |
|---------------|----------------------------------------------------------------------------------------------------|
| Description:  | This function gets the version information of the CAN Bus firmware.                                                                                                    |
| Parameters:   | The definition of struct 'PicInfo' is:<br>struct PicInfo {<br>u8 info[12];<br>}<br>This API returns the version information and store the<br>information in the memory which is pointed at by the<br>pointer 'ver'. |
| Return Value: | If this function gets the version information successfully, it returns 0, any other returned value stands for error.                                                                                                |

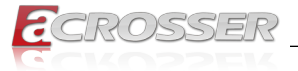

| Syntax:       | i32 getCanBaudRate                                                                                                    | e(u8 *baud)                                                                                                    |                                             |
|---------------|----------------------------------------------------------------------------------------------------|----------------------------------------------------------------------------------------------------|---------------------------------------------|
| Description:  | This function gets the<br>of the CAN Bus. This<br>represent the Baud R<br>Rate:                                                                                                    | e current setting of the<br>function gets an 'uns<br>ate. Here is the table                                                                                   | Baud Rate<br>igned char' to<br>for the Baud |
|               |                                                                                                    |                                                                                                    | -                                           |
|               | 2                                                                                                    | 20K                                                                                                    |                                             |
|               | 3                                                                                                    | 50K                                                                                                    | -                                           |
|               | 4                                                                                                    | 100K                                                                                                    | -                                           |
|               | 5                                                                                                    | 125K                                                                                                    | -                                           |
|               | 6                                                                                                    | 250K                                                                                                    |                                             |
|               | 7                                                                                                    | 500K                                                                                                    |                                             |
|               | 8                                                                                                    | 800K                                                                                                    | ]                                           |
|               | 9                                                                                                    | 1000K                                                                                                    |                                             |
| Parameters:   | Rate:<br>/* Baud Rate */<br>#define BAUD_R/<br>#define BAUD_R/<br>#define BAUD_R/<br>#define BAUD_R/<br>#define BAUD_R/<br>#define BAUD_R/<br>#define BAUD_R/<br>#define BAUD_R/<br>#define BAUD_R/<br>#define BAUD_R/<br>#define BAUD_R/<br>#define BAUD_R/ | ATE_10K 1<br>ATE_20K 2<br>ATE_50K 3<br>ATE_100K 4<br>ATE_125K 5<br>ATE_250K 6<br>ATE_250K 6<br>ATE_500K 7<br>ATE_800K 8<br>ATE_1000K 9<br>umber which represe | nts the specific                            |
|               | Baud Rate and stores<br>by the pointer 'baud'.                                                                                                    | s it at the memory whi                                                                                                    | ich is pointed at                           |
| Return Value: | If this function gets th<br>any other returned va                                                                                                    | e baud rate successf<br>lue stands for error.                                                                                                    | ully, it returns 0,                         |
| Syntax:       | i32 setCanBaudRate                                                                                                    | e(u8 baud)                                                                                                    |                                             |
| Description:  | This function sets the                                                                                                    | Baud Rate of the CA                                                                                                    | N Bus.                                      |
| Parameters:   | It takes an 'unsigned                                                                                                    | char' as the parameter                                                                                                    | er and sets the                             |

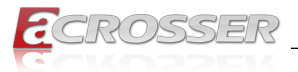

| Syntax:       | i32 sendCanMessage(struct CanMsg *buffer, u8 count)                                                                                                    |
|---------------|----------------------------------------------------------------------------------------------------|
| Description:  | This function sends out CAN packages over the CAN bus.                                                                                                    |
| Parameters:   | If there is more than one CAN packet to send, these CAN<br>packages are stored in an array of type 'CanMsg'. This<br>function sends out packets in a sequential fashion. The<br>memory address of the first CAN packet to be sent is<br>pointed at by the parameter 'buffer'. The number of CAN<br>packets to be sent is indicated by the parameter 'count'. |
| Return Value: | If this function sends the CAN packet successfully, it returns 0, any other returned value stands for error.                                                                                                    |
|               | Here is an example:                                                                                                    |
|               | If the CAN packets in the array 'canAry[]' have been<br>initialized. The code listed below will send out the CAN<br>packets in the 'canAry[]' over the CAN bus.<br>unsigned int result = 0;<br>struct CanMsg canAry[30];<br>/*                                                                                                    |
|               | Initialize the CAN packages in the canAry[30] */                                                                                                    |
|               | result = sendCanMessages( canAry, 30 );<br>if( result != 0)                                                                                                    |
|               | fprintf( stderr, "Send CAN package error!\n");                                                                                                    |

| Syntax:       | i32 getCanMessage(struct CanMsg *buffer, u8 count)                                                                                                    |
|---------------|----------------------------------------------------------------------------------------------------|
| Description:  | This function receives CAN packets from the CAN bus subsystem.                                                                                                    |
| Parameters:   | This function stores received CAN packages sequentially<br>at an array of type 'CanMsg'. The number of packages to<br>receive is indicated by the parameter 'count'.                                                                                                 |
| Return Value: | If this function receives the CAN packet successfully, it returns 0, any other returned value stands for error.                                                                                                    |
|               | Here is an example:                                                                                                    |
|               | If the array 'canAry[]' of type 'CanMsg' has been declared<br>and allocated. The code listed below will receive 30 CAN<br>packages from the CAN bus subsystem and stores the<br>packages in the 'canAry[]'.<br>unsigned int result = 0;<br>struct CanMsg canAry[30]; |
|               | result = getCanMessage( canAry, 30 );<br>if( result != 0)<br>fprintf( stderr, "Fail to receive CAN packets!\n");                                                                                                    |

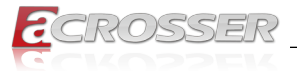

| Syntax:                                                                                                    | i32 getCanMa                                                                                                    | sk(struct Can                                                                                                    | Mask *mask)                                                                  |                                                     |
|----------------------------------------------------------------------------------------------------|----------------------------------------------------------------------------------------------------|----------------------------------------------------------------------------------------------------|------------------------------------------------------------------------------|-----------------------------------------------------|
| Description:       This function gets the current setting of the accept masks. Masks are used to determine which bits in ID field of the CAN packet are examined with the There are two acceptance masks (mask0 and mand six acceptance filters (filter0 ~ filter5) in the Canada subsystem. Filter0 ~ filter1 are associated with mask1.         Here is the Mack/Filter truth table: |                                                                                                    | acceptance<br>bits in the<br>h the filters.<br>nd mask1)<br>the CAN Bus<br>vith mask0.                                                     |                                                                              |                                                     |
|                                                                                                    |                                                                                                    |                                                                                                    |                                                                              |                                                     |
|                                                                                                    | Mask bit n                                                                                                    | Filter bit n                                                                                                    | Message ID<br>bit n                                                          | Accept or<br>reject bit n                           |
|                                                                                                    | 0                                                                                                    | х                                                                                                    | х                                                                            | Accept                                              |
|                                                                                                    | 1                                                                                                    | 0                                                                                                    | 0                                                                            | Accept                                              |
|                                                                                                    | 1                                                                                                    | 0                                                                                                    | 1                                                                            | Reject                                              |
|                                                                                                    | 1                                                                                                    | 1                                                                                                    | 0                                                                            | Reject                                              |
|                                                                                                    | 1                                                                                                    | 1                                                                                                    | 1                                                                            | Accept                                              |
|                                                                                                    | Note: x = don't                                                                                                    | care                                                                                                    |                                                                              |                                                     |
| Parameters:                                                                                                    | This paramete<br>'CanMask'. Us<br>mask they war<br>the 'mask' field<br>struct Can<br>u8 maskld;<br>u32 mask;<br>}                                                | r 'mask' is a po<br>ers use the fiel<br>ht and the API  <br>l.<br>Mask {<br>// 0 or 1                                                      | inter to a varia<br>d 'maskld' to ir<br>out the setting o                    | ble of type<br>ndicate the<br>of the mask in        |
| Return Value:                                                                                                    | If this function<br>returns 0, any<br>For examp<br>struct Can<br>a_mask.ma<br>i32 result;<br>result = get<br>mask is<br>// a_ma<br>if( result !=<br>printf("Fail | receives the m<br>other returned<br>le:<br>Mask a_mask;<br>askId = 0; // ind<br>tCanMask(&a_<br>put at<br>sk.mask<br>0)<br>to get mask!\n' | ask setting suc<br>value stands fo<br>dicate the masi<br>mask); // The<br>); | ccessfully, it<br>or error.<br>k0<br>setting of the |

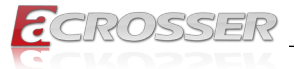

| Syntax:       | i32 setCanMask(struct CanMask mask)                                                                                                    |
|---------------|----------------------------------------------------------------------------------------------------|
| Description:  | This function sets the bit patterns to the indicated mask.<br>The target mask is indicated by the 'maskld' field in a<br>CanMask variable.                                                                                                    |
| Parameters:   | This functions takes a variable of type 'CanMask'. User set<br>the bit patterns they want to the 'mask' field in a 'CanMask'<br>variable.<br>struct CanMask {<br>u8 maskld; // 0 or 1<br>u32 mask;<br>}<br>For example:<br>struct CanMask varMask;<br>i32 result;<br>varMask.maskId = 1;<br>varMask.mask = 0x12345678;<br>result = setCanMask(varMask); |
| Return Value: | If this function sets the mask setting successfully, it returns 0, any other returned value stands for error.                                                                                                    |
|               |                                                                                                    |
| Syntax:       | i32 getCanFilter(struct CanFilter *varFilter)                                                                                                    |
| Description:  | This function gets the current setting of the acceptance<br>filter. Use the 'filterId' field in a 'CanFilter' variable to<br>indicate the filter you want and the API puts the setting<br>of the indicated filter in the 'filter' field in the CanFilter<br>variable 'varFilter'.                                                                       |
| Parameters:   | This function takes a pointer to a 'CanFilter' type variable.                                                                                                    |
|               | For example:<br>struct CanFilter varFilter;<br>i32 result;<br>result = getCanFilter(&varFilter);<br>if(result != 0)<br>printf("Fail to get the filter!\n");                                                                                                    |
| Return Value: | If this function gets the filter successfully, it returns 0, any other returned value stands for error.                                                                                                    |

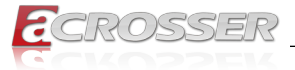

| Syntax:       | i32 setCanFilter(struct CanFilter *varFilter)                                                                                                    |
|---------------|----------------------------------------------------------------------------------------------------|
| Description:  | This function sets the bit pattern to the filter. By indicating<br>the 'filterType' field in the 'varFilter' variable, the bit pattern<br>in the 'filter' field will be taken as an 'Standard ID' filter or<br>'Extended ID' filter.<br>struct CanFilter {<br>u8 filterId; // There are six filters so the filterId = 0 ~ 5<br>u8 filterType; // filterType = STD_ID or filterType =<br>EXT_ID<br>u32 filter;<br>}<br>If a filter is configured as a 'Standard ID' filter only bit18 |
|               | ~ bit28 in the mask take effect when filtering the CAN packet.                                                                                                    |
| Parameters:   | This function takes a pointer to a variable of type 'CanFilter'<br>as the parameter. Users set up the 'filterId'. There are six<br>filters so the 'filterId' could be 0 ~ 5. Filter0 and filter1 are<br>associated with mask0. Filter2 ~ filter5 are associated with<br>mask1.                                                                                                    |
|               | By setting up 'filterType', users indicate the type of the<br>filter. Filter type could be 'STD_ID' or 'EXT_ID'.                                                                                                    |
|               | Depending on the filter type, the 'filter' field in the CanFilter<br>variable could be 0x0 ~ 0x7FF (11 bits) when filter type is<br>'STD_ID'. If the filter type is 'EXT_ID', the 'filter' field in the<br>CanFilter variable could be 0x0 ~ 0x1FFFFFFF (29 bits).<br>For example:<br>struct CanFilter varFilter;<br>i32 result;<br>varFilter.filterId = 3;<br>varFilter.filterType = STD_ID;                                                                                        |
|               | varFilter.filter = $0x555;$                                                                                                    |
|               | result = setCanFilter(&varFilter);<br>if( result != 0)<br>printf("Fail to set up the filter!\n");                                                                                                    |
| Return Value: | If this function sets the filter successfully, it returns 0, any other returned value stands for error.                                                                                                    |

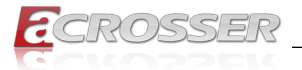

## 5.2.2. GPIO and Watchdog

### 5.2.2.1. GPIO

| Syntax:       | i32 getChLevel(u8 *val)                                                                                                    |
|---------------|----------------------------------------------------------------------------------------------------|
| Description:  | Get the status of GPIO input pins and output pins, and put the value at *val.                                                                                                    |
| Parameters:   | This function takes a pointer to an unsigned char variable as the parameter.                                                                                                    |
|               | The bit0 ~ bit3 in the pointed variable '*val' is the status of<br>the output pins. The bit4 ~ bit7 in the pointed variable '*val'<br>is the status of the input pins.<br>For example:<br>u8 val;<br>i32 result; |
|               | result = getChLevel( &val);<br>if(result != 0)<br>printf("Fail to get GPIO status!\n");                                                                                                    |
| Return Value: | If the function gets the value successfully, it returns 0, any other returned value stands for error.                                                                                                    |

| Syntax:       | i32 setChLevel(u8 val)                                                                                                    |
|---------------|----------------------------------------------------------------------------------------------------|
| Description:  | Set the status of GPIO Output pins.                                                                                                    |
| Parameters:   | This function takes an unsigned char as the parameter.<br>The bit0 ~ bit3 in variable 'val' represent the status of the<br>output pins. The bit3 ~ bit7 in the variable 'val' are of no<br>use and can be neglected.<br>For example:<br>u8 val = 0xf;<br>i32 result;<br>result = setChLevel(val);<br>if(result != 0) |
|               | printf("Fail to set GPIO!\n");                                                                                                    |
| Return Value: | If the function sets the values successfully, it returns 0, any other returned value stands for error.                                                                                                    |

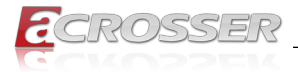

### 5.2.2.2. Watchdog

| Syntax:       | u8 getWtdTimer(void)                                                                                                    |
|---------------|----------------------------------------------------------------------------------------------------|
| Description:  | This function read the value of the watchdog time counter and returns it to the caller.                                                                                                    |
| Parameters:   | None.                                                                                                    |
| Return Value: | This function returns the value of the time counter and returns it to the caller as an unsigned character.                                                                                                    |
|               |                                                                                                    |
| Syntax:       | void setWtdTimer(u8 val)                                                                                                    |
| Description:  | This function sets the watchdog timer register to the value 'val' and starts to count down. The value could be 0 ~ 255. The unit is second. Setting the timer register to 0 disables the watchdog function and stops the countdown. |
| Parameters:   | The parameter 'val' is the value to set to watchdog timer register. The range is $0 \sim 255$ .                                                                                                    |
| Return Value: | None.                                                                                                    |

### 5.2.3. Power Subsystem

| Syntax:       | i32 getPwrFwVer(struct PicInfo *ver)                                                                                                    |
|---------------|----------------------------------------------------------------------------------------------------|
| Description:  | This function gets the version information of the firmware of the Power Subsystem.                                                                                                    |
| Parameters:   | The definition of struct 'PicInfo' is:<br>struct PicInfo {<br>u8 info[12];<br>}<br>This API returns the version information and store the<br>information in the memory which is pointed at by the<br>pointer 'ver'. |
| Return Value: | None.                                                                                                    |

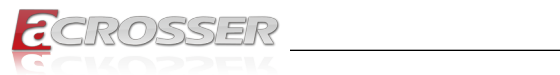

| Syntax:       | i32 setPicDefault(void)                                                                                                    |
|---------------|----------------------------------------------------------------------------------------------------|
| Description:  | The function restores the Power Subsystem to the default<br>values. After calling this API, the items listed below are<br>restored to its default value:<br>Remote Switch → Default: Disabled<br>Battery Monitor → Default: Disabled<br>Battery Voltage Delta Value → Default: 1.5V<br>System Soft Off Delay → Default: 5 seconds<br>System Hard Off Delay → Default: 1 minute<br>System Power On Delay → Default: 2 seconds<br>OS Shutdown Delay → Default: 3 minutes |
| Parameters:   | None.                                                                                                    |
| Return Value: | If this function works successfully, the function will return 0, any other value standards for error.                                                                                                    |

| Description:<br>Parameters: | The function gets the status of the Remote Switch.<br>This function takes a pointer to an unsigned char variable<br>as the parameter. After calling this function, the status<br>of the Remote Switch will be put at the memory which in                                                                                                    |
|-----------------------------|----------------------------------------------------------------------------------------------------|
| Parameters:                 | This function takes a pointer to an unsigned char variable<br>as the parameter. After calling this function, the status<br>of the Parameter Switch will be put at the memory which in                                                                                                    |
|                             | <pre>of the Renote Switch will be put at the memory which is pointed by the parameter 'val'. If the Remote Switch is enabled, '*val' is 0x5A. If the Remote Switch is disabled, the '*val' is 0xA5. Users can use the macros 'ENABLED' (0x5A) and 'DISABLED'(0xA5) to test the status value '*val'.     For example:     u8 val;     i32 result;      result = getRemoteSwitch(&amp;val);     if(result == 0) {         if(val == ENABLED)         printf("Remote Switch is enabled.\n");         else if( val == DISABLED )         printf("Remote Switch is disabled.\n");     } </pre> |
| Return Value:               | If this function works successfully, it returns 0, any other value standards for error.                                                                                                    |

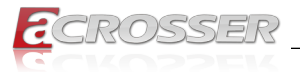

| Syntax:       | i32 setRemoteSwitch(u8 val)                                                                                                    |
|---------------|----------------------------------------------------------------------------------------------------|
| Description:  | The function sets the status of the Remote Switch.                                                                                                    |
| Parameters:   | This function takes an unsigned char as the parameter.<br>The value of this parameter can be 'ENABLED' (0x5A) or<br>'DISABLED'(0xA5).                                                                                                    |
| Return Value: | If this function works successfully, it returns 0, any other value standards for error.                                                                                                    |
| •             |                                                                                                    |
| Syntax:       | 132 getBattValt(float *vol)                                                                                                    |
| Description:  | This function gets the battery voltage ant put it in the memory which is pointed at by the pointer 'vol'.                                                                                                    |
| Parameters:   | This function takes a pointer to a 'float' variable as the parameter. The reading of the battery voltage is put at the memory which is pointed at by the parameter 'vol'.                                                                                                    |
| Return Value: | If this function works successfully, it returns 0, any other value standards for error.                                                                                                    |
| -             |                                                                                                    |
| Syntax:       | i32 getBattMonitor(u8 *val)                                                                                                    |
| Description:  | The function gets the status of the Battery Monitor.                                                                                                    |
| Parameters:   | This function takes a pointer to an unsigned char variable<br>as the parameter. After calling this function, the status<br>of the Battery Monitor will be put at the memory which is<br>pointed by the parameter 'val'. If the Battery Monitor is<br>enabled, '*val' is 0x5A. If the Battery Monitor is disabled,<br>the '*val' is 0xA5. Users can use the macros 'ENABLED'<br>(0x5A) and 'DISABLED'(0xA5) to test the status value<br>'*val'. |
| Return Value: | If this function works successfully, it returns 0, any other value standards for error.                                                                                                    |
|               |                                                                                                    |
| Syntax:       | i32 setBattMonitor(u8 val)                                                                                                    |
| Description:  | The function sets the status of the Battery Monitor.                                                                                                    |
| Parameters:   | This function takes an unsigned char as the parameter.<br>The value of this parameter can be 'ENABLED' (0x5A) or<br>'DISABLED'(0xA5).                                                                                                    |
| Return Value: | If this function works successfully, it returns 0, any other value standards for error.                                                                                                    |

| Syntax:       | i32 getBattDelta(float *val)                                                                                                    |  |
|---------------|----------------------------------------------------------------------------------------------------|--|
| Description:  | This function gets the delta value. The delta value is the<br>maximum voltage deviation of the power from its nominal<br>voltage. If the function of Battery Monitor is ON, the Power<br>Subsystem shuts the system down when the voltage<br>deviation of the power is larger than the delta value. |  |
| Parameters:   | This function takes a pointer to a float variable as the parameter. The delta value will be put at the memory which is pointed by the parameter 'val'.                                                                                                    |  |
| Return Value: | If this function works successfully, it returns 0, any other value standards for error.                                                                                                    |  |
| Syntax:       | i32 setBattDelta(float val)                                                                                                    |  |
| Description:  | This function sets the voltage delta value. The range is $0.5V \sim 3.0V$ . The granularity is 0.5V.                                                                                                    |  |
| Parameters:   | This function takes a float variable as the parameter.                                                                                                    |  |
| Return Value: | If this function works successfully, it returns 0, any othe value standards for error.                                                                                                    |  |
|               |                                                                                                    |  |
| Syntax:       | i32 setSoftOffDelay(u32 setTime)                                                                                                    |  |
| Description:  | The Soft Off Delay is the interval between that the system receives a power off signal and that the system generates a power off signal. This function sets up the interval in seconds.                                                                                                    |  |
| Parameters:   | The parameter is of the type of unsigned long. The value of the parameter ranges from 3~3600. The unit of the value of the parameter is seconds.                                                                                                    |  |
| Return Value: | If this function works successfully, it returns 0, any other value stands for error.                                                                                                    |  |
| -             |                                                                                                    |  |
| Syntax:       | i32 setHardOffDelay(u32 setTime)                                                                                                    |  |
| Description:  | The Hard Off Delay is the interval between that the system is off and that the power 5VSB is off. This functions set up the interval in seconds.                                                                                                    |  |
| Parameters:   | The parameter is of the type of unsigned long. The value of the parameter ranges from 3~3600. The unit of the value of the parameter is seconds.                                                                                                    |  |
| Return Value: | If the function works successfully, it returns 0, any other value stands for error.                                                                                                    |  |

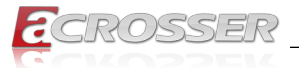

| Syntax:       | i32 getSoftOffDelay(u32 *Time)                                                                                                    |  |
|---------------|----------------------------------------------------------------------------------------------------|--|
| Description:  | The Soft Off Delay is the interval between that the system receives a power off signal and that the system generates a power off signal. This function gets the interval. |  |
| Parameters:   | The parameter is a pointer which points to an unsigned<br>long variable. The returned value is stored at this variable<br>The unit of the returned value is in seconds.   |  |
| Return Value: | If this function works successfully, the function returns 0, any other value stands for error.                                                                            |  |
| Suntay:       | i22 cotHardOffDalay(u22 *Tima)                                                                                                    |  |
| Syntax.       | 132 gethardOnDelay(usz Tillie)                                                                                                    |  |
| Description:  | The Hard Off Delay is the interval between that the system<br>is off and that the power 5VSB is off. This function gets<br>the interval.                                  |  |
| Parameters:   | The parameter is a pointer which points to an unsigned<br>long variable. The returned value is stored at this variable.<br>The unit of the returned value is in seconds.  |  |
| Return Value: | If this function works successfully, the function returns 0, any other value stands for error.                                                                            |  |
|               |                                                                                                    |  |
| Syntax:       | i32 getPowerOnDelay(u32 *val)                                                                                                    |  |
| Description:  | This function gets the Power On delay.                                                                                                    |  |
| Parameters:   | This function takes a pointer to an unsigned long variable<br>as the parameter. The delay time will be put at the memory<br>which is pointed by the 'val'.                |  |
| Return Value: | If this function works successfully, the function returns 0, any other value stands for error.                                                                            |  |
|               |                                                                                                    |  |
| Syntax:       | i32 setPowerOnDelay(u32 val)                                                                                                    |  |
| Description:  | This function sets the Power On delay.                                                                                                    |  |
| Parameters:   | This function takes an unsigned long variable as the parameter. The range of the Power On delay is 8 ~ 60 seconds.                                                        |  |
| Return Value: | If this function works successfully, the function returns 0, any other value stands for error.                                                                            |  |

| Syntax:       | i32 getShutdownDelay(u32 *val)                                                                                                    |  |
|---------------|----------------------------------------------------------------------------------------------------|--|
| Description:  | This function gets the Shutdown delay.                                                                                                    |  |
| Parameters:   | This function takes a pointer to an unsigned long variable<br>as the parameter. The delay time will be put at the memory<br>which is pointed by the parameter 'val'. |  |
| Return Value: | If this function works successfully, the function returns 0, any other value stands for error.                                                                       |  |
| Syntax:       | i32 setShutdownDelay(u32 val)                                                                                                    |  |
| Description:  | This function sets the Shutdown delay.                                                                                                    |  |

| Parameters:   | This function takes an unsigned long variable as the parameter. The range of the delay is $120 \sim 3600$ seconds. |  |
|---------------|----------------------------------------------------------------------------------------------------|--|
| Return Value: | If this function works successfully, the function returns any other value stands for error.                        |  |

## 5.2.4. I-Button

| Syntax:       | i32 resetIbutt(void)                                                                                                    |  |
|---------------|----------------------------------------------------------------------------------------------------|--|
| Description:  | This function resets the I-Button.                                                                                                    |  |
| Parameters:   | None                                                                                                    |  |
| Return Value: | If this function works successfully, the function returns 0 any other value stands for error.                                                                          |  |
|               |                                                                                                    |  |
| Syntax:       | i32 readlbutt(u8 *data)                                                                                                    |  |
| Description:  | This function reads data from the I-Button.                                                                                                    |  |
| Parameters:   | This function takes a pointer to an unsigned char variable.<br>The data to be read from the I-Button is put at the memory<br>which is pointed by the parameter 'data'. |  |
| Return Value: | If this function works successfully, the function returns 0, any other value stands for error.                                                                         |  |
|               |                                                                                                    |  |
| Syntax:       | i32 writelbutt(u8 data)                                                                                                    |  |
| Description:  | This function writes command to the I-Button.                                                                                                    |  |
| Parameters:   | This function takes an unsigned char variable as the parameter. The command to be written to the I-Button is the value of the parameter 'data'.                        |  |
| Return Value: | If this function works successfully, the function returns 0, any other value stands for error.                                                                         |  |

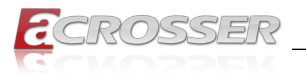

## 5.3. Appendix A

Users have to modify the boot loader configuration to support COM port. Take the grub configuration file as an example. Add '8250.nr\_uarts=XX noirqdebug' at the setting of kernel. Here, XX represents the number of COM ports the system will support. Because the power subsystem connects to main system via COM port, the XX must be greater or equal to 6.

1. Modify the grub.conf.

```
[root@linux ~]# vi /boot/grub/grub.conf
default=0
timeout=5
splashimage=(hd0,0)/grub/splash.xpm.gz
hiddenmenu
title Fedora Core (2.6.27.5.117.FC10)
root (hd0,0)
kernel /vmlinuz-2.6.27.5.117.FC10 ro root=/dev/hda2 rhgb quiet
8250.nr_uarts=6 noirqdebug
initrd /initrd-2.6.27.5.117.FC10.img
```

2. List the status of the COM ports in the system.

# setserial -g /dev/ttyS\*
/dev/ttyS0, UART: 16550A, Port: 0x03f8, IRQ: 4
/dev/ttyS1, UART: 16550A, Port: 0x02f8, IRQ: 3
/dev/ttyS2, UART: 16550A, Port: 0x03e8, IRQ: 11
/dev/ttyS3, UART: 16550A, Port: 0x02e8, IRQ: 10
/dev/ttyS4, UART: 16550A, Port: 0x04f8, IRQ: 11
/dev/ttyS5, UART: 16550A, Port: 0x04e8, IRQ: 10
The node '/dev/ttyS5' corresponds to COM port. The IO port is 0x4e8, IRQ 10.

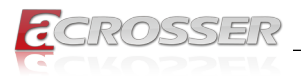

## 6. FAQ

# Q 1. Why the Linux operating system can not re-install by the same storage device?

- Make sure to clean up the original data on the storage device before installation.
- It is recommended to format the storage device before installation.

# Q 2. Why the monitor display abnormally on screen during Linux installation?

- Change another monitor and try to install again.
- Install the OS in "basic graphics mode".

# Q 3. Why the display resolution only for 800x600 and 1024x768 at X Window under Basic Graphics Mode?

- Make sure the Vender and Project of monitor detected correctly on the Display configuration.
- Contact your monitor vender to get the driver for Linux.
- Adjust the settings in XORG.CONF:
  - Determine the interval between the two frequencies (Max. and Min.) for both horizontal scanning and vertical scanning your monitor supported. For example:
    - HorizSync: 30.0 ~ 80 VertRefresh: 50 ~ 75
  - Add the frequencies in XORG.CONF for that "vesa" device and monitor.
  - · Reboot system.

### Q 4. Does my system support Windows 8?

• The system is designed and verified with Windows 7, Fedora 17 and Ubuntu 12.10. Acrosser did not verify this system with Windows 8. Please contact Acrosser local sales representative or authorized channels to help you confirm whether a new Windows 8 driver is provided.

### Q 5. Why do we get error message when we execute utility program?

- Make sure all the drivers have been installed correctly.
- If the problem still exist, please contact Acrosser FAE or authorized sales channels.

### Q 6. No display when power on?

- Make sure all cables are connected correctly and the power has been turned on:
- Restore CMOS default setting via CMOS headers, then reboot the system.
- If the problem still exist, please keep the necessary components (e.g. CPU, memory, keyboard and HDD) for testing:

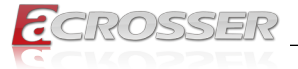

- If the system could power on well with the above configuration, please plug back the other components one by one to find out which one may cause this problem.
- If the system still could not power on, please listen if there is any warning beeps.
  - Memory issue:
    - Clean the Golden Finger of memory.
    - Clean the memory slots.
    - Leave only one memory stick to test.
    - If convenient, please change different memory modules to test again.
  - CPU issue:
    - Check whether the CPU is in our supported CPU.
    - Check whether there are any damagers of your CPU or CPU socket.
    - Check whether the CPU fan is correctly connected.
  - If the problem still exist, please contact Acrosser FAE or authorized sales channels.

### Q 7. Where is the serial number located on my system?

 The serial number (S/N) is an alpha-numeric character located on the bottom or side chassis.

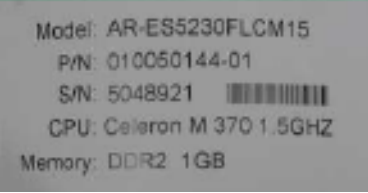

(for reference only)

### Q 8. How do I connect the second monitors to my system?

- Basically, there are "duplicate" and "extend" mode for the second monitor.
  - "duplicate" mode you will see the same contents on both monitors.
  - "extend" mode your monitors display different contents, and you can drag your contents between the first and second monitor.
- Ensure the display device setting is correct and monitor cables are connected well.
  - For device setting, it could be different because of different operating systems and S/W version.
  - You can search from "Google" as reference setting.
- If the problem still exist, please contact Acrosser FAE or authorized sales channels.

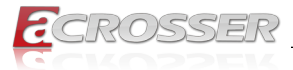

### Q 9. My system has audio problem?

Make sure to enable the on-board audio function in BIOS menu.

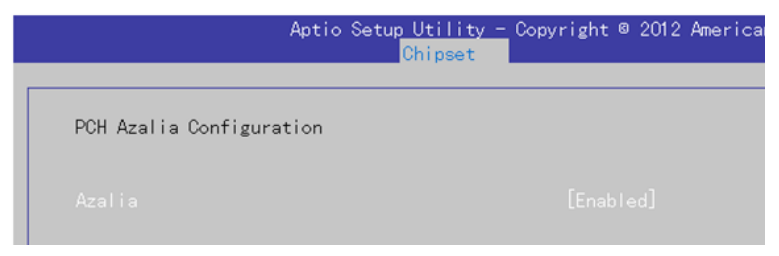

Make sure the audio driver and device was installed successfully.

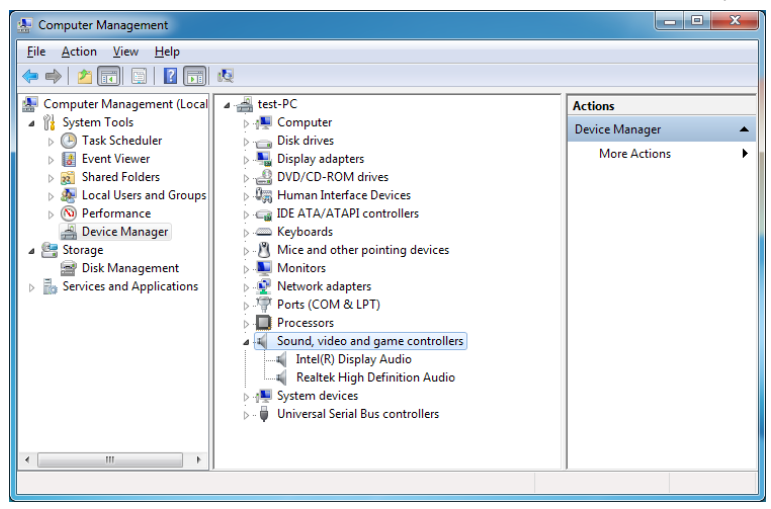

- · Make sure the speaker is connected to the correct connector.
- · Check if the audio function is set to "MUTE".
- · Please adjust the audio volume louder.
- If the problem still exist, please contact Acrosser FAE or authorized sales channels.

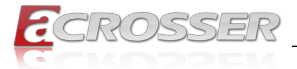

### Q 10. My system can not connect to Internet?

- · Make sure the network adapter can be recognized in Device Manager.
- If there is question mark or exclamation mark in the network adapter, please reinstall the network driver.
- If the problem still exist, please contact Acrosser FAE or sales representative for testing.

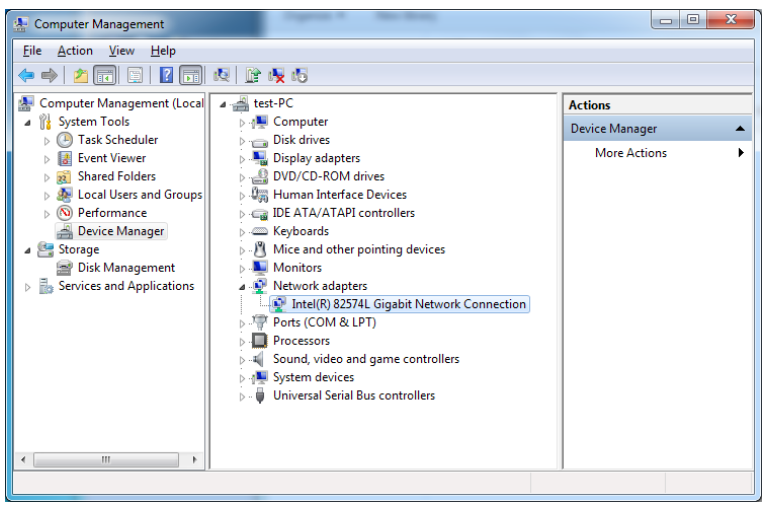

 Make sure the Network Connections/Local Area Connection is enabled (right click and choose "Enable").

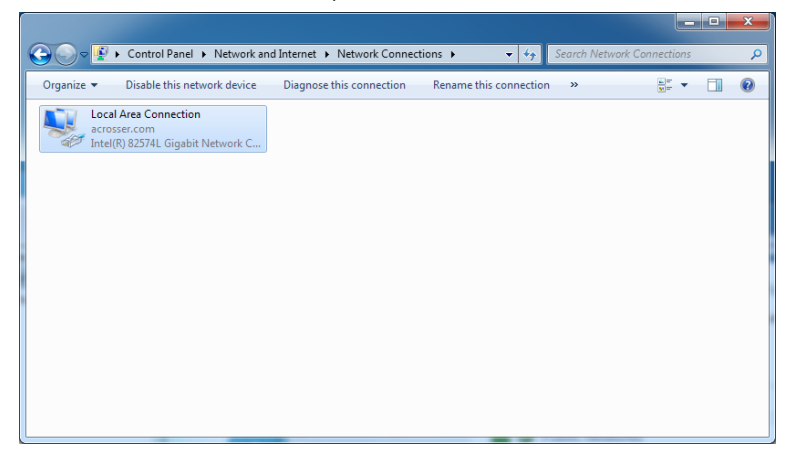

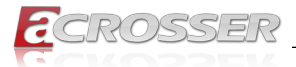

If the problem still exist, please shut down the firewall and anti-virus software.

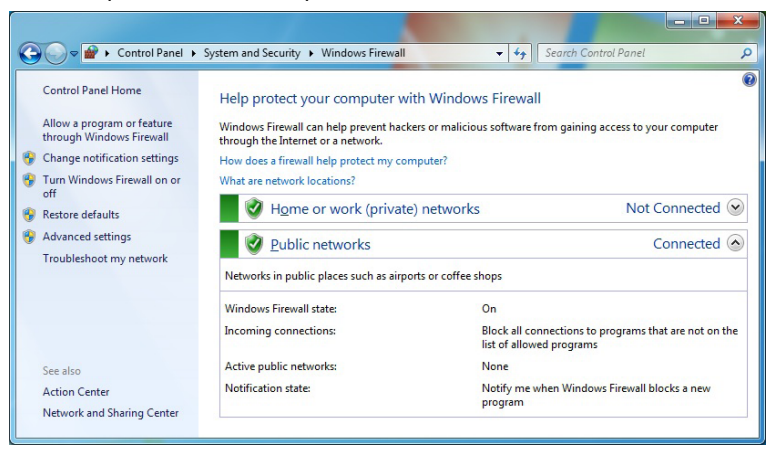

 If the Network Connections/Local Area Connection show "no connection", please check your network cable connection.

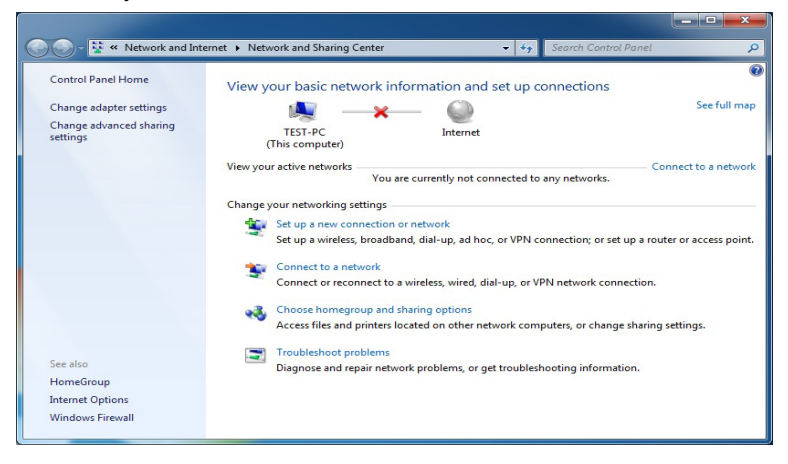

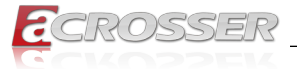

 If the Network Connections/Local Area Connection show "limited connection", please disable and enable your connection to fix this problem. Or, you can unplug and plug the LAN cable to fix the problem.

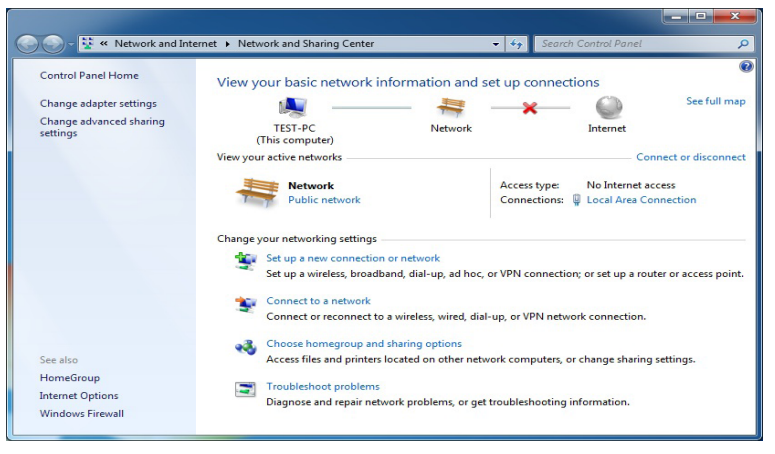

 If the problem still exist, please contact your MIS whether there are any DHCP or IP configuration or ISP/WAN setting limitation.

# Q 11. Why my optional module 3.5G connection fail in Fedora 17 x86/x64 system?

- Although there is no need to install driver for 3.5G optional module in Fedora 17 x86/x64 system, the following procedure need to be performed to ensure a successful connection:
  - 1. Enter terminal
  - 2. Use root
  - 3. gedit /etc/modprobe.d/blacklist.conf.
  - 4. add blacklist sierra.
  - 5. poweroff.
  - 6. Turn on power and enter Fedora 17
  - 7. Enter terminal
  - 8. Use root.
  - 9. modprobe sierra.
  - 10. nm-connection-editor &
  - 11. setting Mobile Broadband.

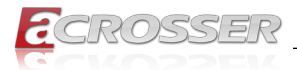

## **Technical Support Form**

We deeply appreciate your purchase of Acrosser products. Please find the "**tech\_form. doc**" file in our utility CD. If you have any questions or problems about Acrosser products, please fill in the following information. We will answer your questions in the shortest time possible.

#### **Describe Your Info and Acrosser System Info**

| Your Company Name:                                                                                                    |                                                            |
|----------------------------------------------------------------------------------------------------|------------------------------------------------------------|
| Your Contact Info:                                                                                                    | Phone Number:                                              |
| Your E-Mail Address:                                                                                                    |                                                            |
| Your Company Address:                                                                                                    |                                                            |
| Acrosser Model Name:                                                                                                    |                                                            |
| Acrosser Serial Number:                                                                                                    |                                                            |
| Describe System Configuration                                                                                                    |                                                            |
| • CPU Type:                                                                                                    |                                                            |
| Memory Size:                                                                                                    |                                                            |
| Storage Device (e.g. HDD, CF, or SSD                                                                                                    | )):                                                        |
| Additional Peripherals (e.g. Graphic Ca                                                                                                    | ard):                                                      |
| Operating System & Version (e.g. Wind                                                                                                    | dows 7 Embedded):                                          |
| Special API or Driver:                                                                                                    |                                                            |
|                                                                                                    | (If yes, please provide it for debug.)                     |
| Running Applications:                                                                                                    |                                                            |
| Others:                                                                                                    |                                                            |
| Describe four Problems or Question                                                                                                    | ns:                                                        |
| Send the above information to one of<br>• Acrosser Local Sales Representative<br>• Acrosser Authorized Sales Channels<br>• Acrosser Inquiry http://www.acrosser | of the following Acrosser contacts:<br>er.com/inquiry.html |

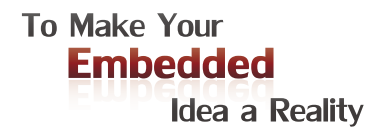

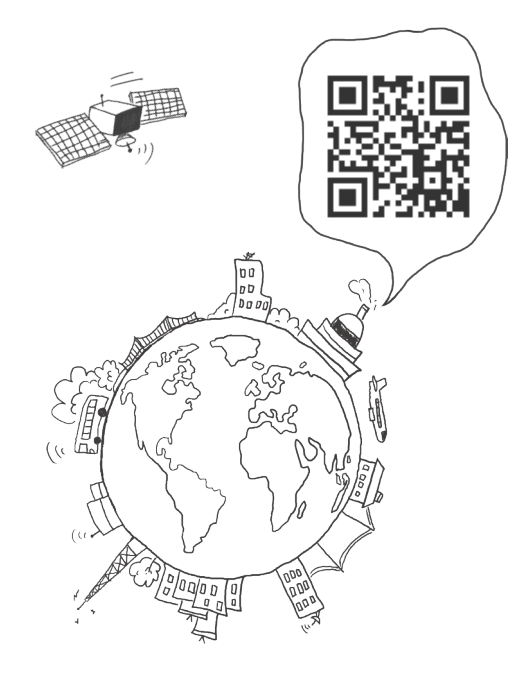

#### **Acrosser Headquarters**

241新北市三重區光復路一段61巷26號10樓 10F., No.26, Ln. 61, Sec. 1, Guangfu Rd., Sanchong Dist., New Taipei City 241, Taiwan, R.O.C. TEL: +886-2-29999000 FAX: +886-2-29992887

#### **Acrosser Taichung Office**

408台中市南屯區河南路四段162號12樓之6 12F.-6, No.162, Sec. 4, Henan Rd., Nantun Dist., Taichung City 408, Taiwan, R.O.C. TEL: +886-4-22510659 FAX: +886-4-22546079

#### Acrosser China Subsidiary

深圳市欣扬通电子有限公司 深圳市福田区车公庙泰然九路21号 皇冠科技园3栋2楼 (邮编: 518040) 2F., 3rd Building, Crown Science Park, No. 21, Tai-Ran 9th Rd., Che Gong Miao, Futian Dist., Shenzhen, China (Postal:518040) TEL: +86-755-83542210 FAX:+86-755-83700087

#### Acrosser Shanghai Office

欣扬通电子有限公司 上海分公司
上海市徐汇区零陵路631号爱乐大厦12E (邮编: 200085)
12E, Aile Building, No.631, Ling-ling Road, Xu-Hui Dist., Shanghai, China (Postal:200085)
TEL: +86-21-64288853
FAX: +86-21-64288854

#### Acrosser Beijing Office

欣扬通电子有限公司 北京分公司
 北京市海淀区安宁庄西三条9号
 宜品上层2-703 (邮编: 100085)
 Room 2-703, Yipinshangceng, No.9, Xisantiao,
 Anning Zhuang, Haidian Dist., Beijing, China
 (Postal:100085)
 TEL: +86-10-82359009
 FAX: +86-10-82359003

#### Acrosser USA Inc.

11235 Knott Ave. Suite A, Cypress, CA 90630, USA Toll Free: +1-866-401-9463 TEL: +1-714-903-1760 FAX: +1-714-903-5629